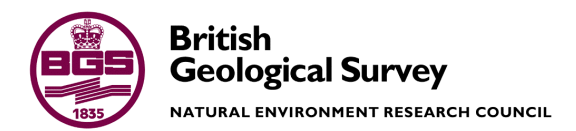

# Vectorisation of bit-map images into SEG-Y files using Seistrans

Marine Geoscience / Information Management Internal Report IR/12/061

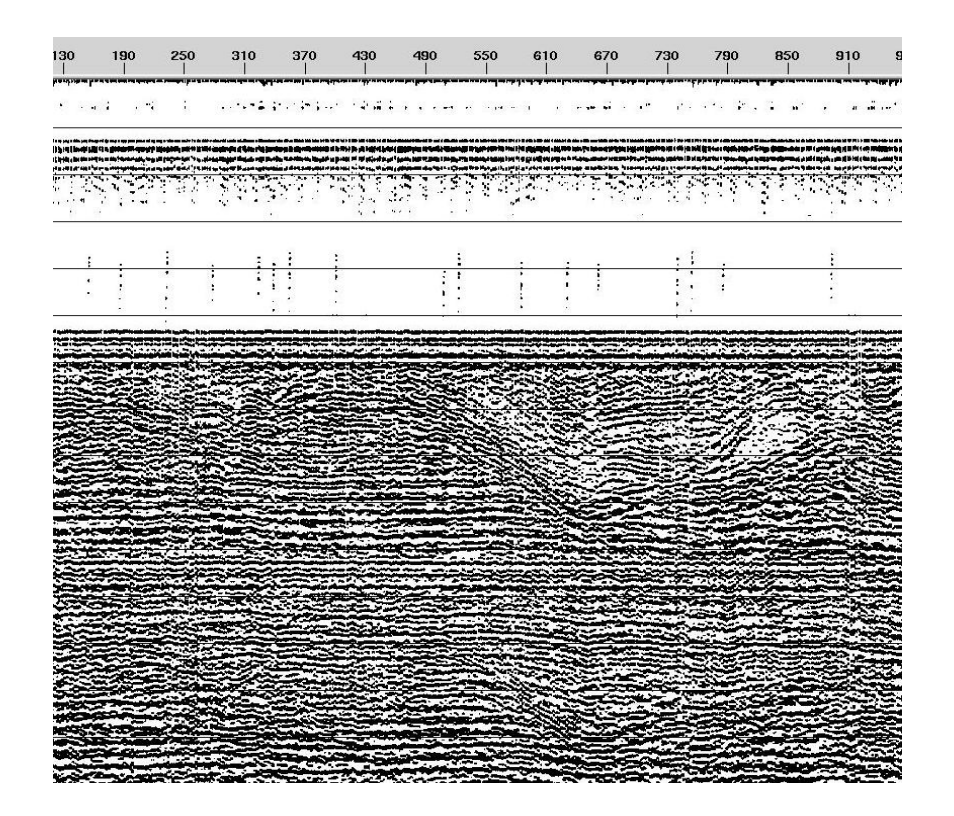

#### BRITISH GEOLOGICAL SURVEY

Marine Geoscience / Information Management INTERNAL REPORT IR/12/061

# Vectorisation of bit-map images into SEG-Y files using Seistrans

R. Cooke, J. Bulat

Contributor/editor

M. Mowat

Keywords

Report; marine geophysics, marine geophysical data, seismic records, boomer, pinger, sparker, airgun, tif, tiff, seg-y, data management

Bibliographical reference

COOKE, R, BULAT, J. 2012.

British Geological Survey Internal Report, IR/12/061. 477pp.

Copyright in materials derived from the British Geological Survey's work is owned by the Natural Environment Research Council (NERC) and/or the authority that commissioned the work. You may not copy or adapt this publication without first obtaining permission. Contact the **BGS** Intellectual Property Rights Section, British Geological Survey, Keyworth, e-mail ipr@bgs.ac.uk. You may quote extracts of a reasonable length without prior permission, provided a full acknowledgement is given of the source of the extract.

## **BRITISH GEOLOGICAL SURVEY**

The full range of our publications is available from BGS shops at Nottingham, Edinburgh, London and Cardiff (Welsh publications only) see contact details below or shop online at www.geologyshop.com

The London Information Office also maintains a reference collection of BGS publications, including maps, for consultation.

We publish an annual catalogue of our maps and other publications; this catalogue is available online or from any of the BGS shops.

The British Geological Survey carries out the geological survey of Great Britain and Northern Ireland (the latter as an agency service for the government of Northern Ireland), and of the surrounding continental shelf, as well as basic research projects. It also undertakes programmes of technical aid in geology in developing countries.

The British Geological Survey is a component body of the Natural Environment Research Council.

#### British Geological Survey offices

#### **BGS Central Enquiries Desk**

| Tel   | 0115 936 3143       |
|-------|---------------------|
| email | enquiries@bgs.ac.uk |

Kingsley Dunham Centre, Keyworth, Nottingham NG12 5GGTel0115 936 3241Fax0115 936 3488

Fax 0115 936 3276

email sales@bgs.ac.uk

Murchison House, West Mains Road, Edinburgh EH9 3LA

 Tel
 0131 667 1000
 Fax
 0131 668 2683

 email
 scotsales@bgs.ac.uk
 Fax
 500 factors

Natural History Museum, Cromwell Road, London SW7 5BD

 Tel
 020 7589 4090
 Fax
 020 7584 8270

 Tel
 020 7942 5344/45
 email
 bgslondon@bgs.ac.uk

Columbus House, Greenmeadow Springs, Tongwynlais, Cardiff CF15 7NE

| Tel 029 2052 1962 Fax 029 | 2052 1963 0 |  |
|---------------------------|-------------|--|
|---------------------------|-------------|--|

## Maclean Building, Crowmarsh Gifford, Wallingford OX10 8BB

Tel 01491 838800 Fax 01491 692345

#### Geological Survey of Northern Ireland, Colby House, Stranmillis Court, Belfast BT9 5BF

Tel 028 9038 8462 Fax 028 9038 8461

www.bgs.ac.uk/gsni/

#### Parent Body

Natural Environment Research Council, Polaris House, North Star Avenue, Swindon SN2 1EU

Tel 01793 411500 Fax 01793 411501 www.nerc.ac.uk

Website www.bgs.ac.uk Shop online at www.geologyshop.com

## Contents

| Co  | ntents |                                                      | •••••• | i   |
|-----|--------|------------------------------------------------------|--------|-----|
| 1   | Sum    | mary                                                 |        | iii |
| 2   | Intro  | duction                                              |        | 1   |
| 3   | Vecto  | orisation in Cameleo with Seistrans                  |        | 2   |
|     | 3.1    | Importing and Preparing BIt-map images in Cameleo    |        | 2   |
|     | 3.2    | Defining the SEG-Y Conversion Parameters in Seistran | s      | 5   |
|     | 3.3    | Defining Axis & Scale                                |        | 7   |
|     | 3.4    | Defining Parasites                                   |        |     |
|     | 3.5    | Defining Traces                                      |        |     |
|     | 3.6    | Defining Header                                      |        |     |
|     | 3.7    | Defining Output Parameters                           |        |     |
| 4   | ProN   | IAX Processing                                       |        |     |
|     | 4.1    | ProMAX Introduction                                  |        |     |
|     | 4.1.1  | The 01Load Flow                                      | 15     |     |
|     | 4.1.2  | The 02Merge Flow                                     | 18     |     |
|     | 4.1.3  | ProMAX Trace Display                                 | 21     |     |
|     | 4.1.4  | The 03Export Flow                                    | 25     |     |
|     | 4.2    | Exporting a FIX-Trace File for use in SeisWorks      |        |     |
|     | 4.3    | Horizon Table Editing with EXCEL                     |        |     |
|     | 4.4    | Handling External Time Delays                        |        |     |
|     | 4.4.1  | What is an External Time Delay?                      | 32     |     |
|     | 4.4.2  | Identifying External Delay parameters in SeiSee      | 33     |     |
|     | 4.4.3  | Correcting External Delays in ProMAX                 | 36     |     |
| Ap  | pendix | x 1 Using SeiSee                                     |        |     |
| Ref | erenc  | es                                                   |        |     |

## FIGURES

| Figure 1 Starting Cameleo                                                                               | 2   |
|----------------------------------------------------------------------------------------------------|-----|
| Figure 2 Cameleo windows                                                                                | 3   |
| Figure 3 Fileman dialogue                                                                               | 3   |
| Figure 4 Geometry Dialogue                                                                              | 4   |
| Figure 5 Seistrans Window, image selection tab                                                          | 5   |
| Figure 6 Vue window with tool icons                                                                     | 6   |
| Figure 7 Seistrans Window, Axis & Scale tab                                                             | 7   |
| Figure 8 Defining the first point                                                                       | 7   |
| Figure 9 Example seismic showing time lines                                                             | 8   |
| Figure 10 Defining the third point                                                                      | 9   |
| Figure 11 Seistrans Window, Traces tab                                                                  | 10  |
| Figure 12 Seistrans Window, Header tab                                                                  | 11  |
| Figure 13 Seistrans Window, Output tab                                                                  | 12  |
| Figure 14 Starting ProMAX from an XTerm window                                                          | 13  |
| Figure 15 ProMAX window                                                                                 | 14  |
| Figure 16 ProMAX Line selection window                                                                  | 14  |
| Figure 17 ProMAX flow selection window                                                                  | 15  |
| Figure 18 ProMAX process selection window                                                               | 15  |
| Figure 19 ProMAX SEG-Y parameterisation dialogue                                                        | 16  |
| Figure 20 ProMAX trace equalisation parameterisation dialogue                                           | 16  |
| Figure 21 Disk data output parameterisation                                                             | 17  |
| Figure 22 ProMAX dataset selection                                                                      | 17  |
| Figure 23 ProMAX - 02 Merge flow                                                                        | 18  |
| Figure 24 ProMAX - 02 Merge flow parameterisation                                                       | 19  |
| Figure 25 ProMAX - 02 Merge flow trace header math                                                      | 19  |
| Figure 26 ProMAX - 02 Merge flow selecting output destination                                           | 20  |
| Figure 27 ProMAX trace display                                                                          | 21  |
| Figure 28 ProMAX changing colour ramp on display                                                        | 22  |
| Figure 29 ProMAX display using the sparker colour ramp. The data now resemble the paper record.         | 22  |
| Figure 30 ProMAX display, create a trace table and digitise the fix points to generate fix-trace table. | 23  |
| Figure 31 ProMAX display of merged file illustrating FIX uncertainty due to scanning artefacts          | s24 |
| Figure 32 ProMAX - 03 Export flow parameterisation                                                      | 25  |
| Figure 33 ProMAX - 03 export SEG-Y file specification                                                   | 25  |

| Figure 34 Selecting Horizon Pick tables                                                              | .26        |
|----------------------------------------------------------------------------------------------------|------------|
| Figure 35 Ascii File Export                                                                          | .26        |
| Figure 36 Parameter Table example                                                                    | .27        |
| Figure 37 Example export definition                                                                  | .28        |
| Figure 38 Apply export dialog                                                                        | .28        |
| Figure 39 Opening FixTrace.dat file in Excel                                                         | . 29       |
| Figure 40 Example Fix-Trace file in Excel                                                            | .30        |
| Figure 41 Final Line, trace, fix ready for export                                                    | .31        |
| Figure 42 Example of change of external delay on digital record                                      | .32        |
| Figure 43 External delay corrected. Note the effect of scanning drift in producing the double Figure | ix<br>. 33 |
| Figure 44 External delay on SeiSee display                                                           | .34        |
| Figure 45 External delay in SeiSee display. Seismic summary                                          | .35        |
| Figure 46 Identifying correct trace for the change in external delay                                 | .36        |
| Figure 47 Changing trace length to accommodate changing of external delay                            | .37        |
| Figure 48 Applying header statics to correct for external delay.                                     | .37        |

## 1 Summary

This report describes the procedures required for the conversion of bit-maps of paper seismic sections into industry standard SEG-Y files. It uses Seistrans, a product of Caldera Graphics and ProMAX, a Halliburton product. It is a companion report to IR/10/078 which describes the scanning of paper seismic sections into B/W TIFF files suitable for vectorisation using Seistrans.

## 2 Introduction

Many academic, governmental and commercial organisations have acquired considerable volumes of paper seismic records over many decades. The ubiquitous use of seismic interpretation workstations and the realisation that such legacy data still have value in frontier areas has led to the emergence of specialist companies involved in 'vectorisation' of paper records, i.e. converting a two dimensional bit-map of a paper record into a standard file of traces and time-series values i.e. a SEG-Y format file. The SEG-Y format (see Barry et al. 1975 for definition) is the most common file structure used for seismic data exchange.

Vectorisation services are often expensive for academic institutions, so in 2001, an EC funded project called SEISCAN (EC FP5 project EVR1-CT-2001-40016) was commissioned to develop a cheaper alternative under the leadership of the National Oceanographic Centre, then SOC. The SEISCAN project used Seistrans to vectorise oceanographic geophysical profiles from six national oceanographic organisations. They worked in conjunction with Caldera Graphics SRL, based in Strasbourg, France, to develop cheap software that could vectorise paper records. The software was called Seistrans. In 2001 BGS acquired a copy of the software to run on a Solaris workstation.

BGS holds a large number of paper records of seismic profiles (airgun, sparker and boomer) acquired from the 1960s onwards. There is a need to preserve these data as the paper medium deteriorates with age and also to reduce storage costs as paper records are bulky. To achieve these aims there is an ongoing programme of paper section scanning, the procedures for which have been described in IR/10/078. The procedures outlined in IR/10/078 have been designed to ensure that the scanned bit-maps are of sufficient quality to be vectorised using the Seistrans software.

This report is a manual describing the process of converting bit-map images of paper seismic sections into SEG-Y files using Seistrans. In addition to the basic vectorisation of the seismic profiles, procedures using ProMAX (a seismic processing package) are described for:

- 1) Merging part lines into one final SEGY. Scanning long paper records with rotary scanners frequently results in distortions of fix and time lines. To reduce this phenomenon the lines are captured in many short sections, resulting in many output SEG-Ys that need to be merged.
- 2) Residual scanner drift results in a wavy, i.e. non-horizontal, time zero line. By picking the time zero line in ProMAX it is possible to apply a correction to the data such that the time zero line is horizontal.
- 3) The only navigation data available for the paper records will be tables of Fix number and Lat/Long coordinates. It is therefore necessary to generate FIX, trace tables so that the position of individual traces can be calculated from navigation files.
- 4) External recording delay corrections. It is common practice, in areas of rapidly varying bathymetry, to start the paper recording after a time delay so that the maximum paper area is used. This needs to be corrected for the digital file.

## 3 Vectorisation in Cameleo with Seistrans

The Seistrans program is a module within a general graphics manipulation system called Cameleo developed by Caldera Graphics that runs on the virtual Solaris machine MHUJ. However, the scanned tiff images will exist on the SAN. The overall work-flow will be:

- 1) Transfer TIFF graphics images from SAN to MHUJ using any ftp client tool, e.g. FileZilla
- 2) Load one-byte (Black/White) tiff images into Cameleo
- 3) Run Seistrans
- 4) Generate output SEG-Y

## 3.1 IMPORTING AND PREPARING BIT-MAP IMAGES IN CAMELEO

Launch FileZilla and connect to MHUJ as user seistran. Then navigate to directory /users/seistran and transfer .tif images to be worked on into this directory.

Connect to MHUJ using Hummingbird Exceed on a PC and launch an XTerm client logging in as user seistran. Type "cameleo &" without quotations in the XTerm as shown in figure 1.

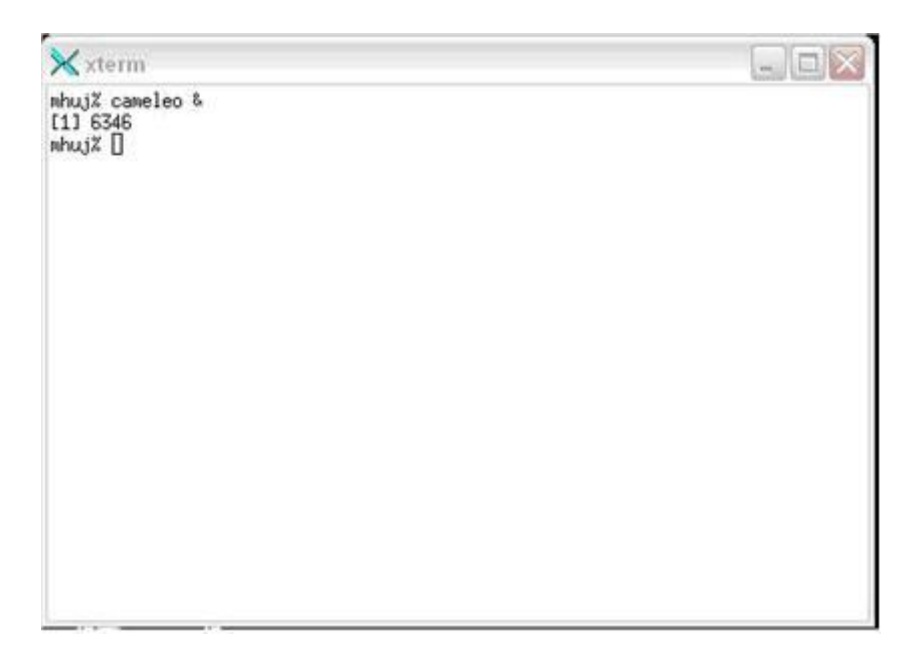

Figure 1 Starting Cameleo

This will launch the Cameleo and CasImage windows shown in figure 2 below.

|              | Cameleo      |                                         |             |             |             |               |               |            |              |              |
|--------------|--------------|-----------------------------------------|-------------|-------------|-------------|---------------|---------------|------------|--------------|--------------|
| St           | hapshot      | Info                                    | File        | man         | Trashcan    | Pixtou        | ch Ge         | ometry     | seistran     |              |
| 🖸 /users/se  | eistran/Imag | geWorkDir                               |             |             |             |               |               |            |              |              |
|              |              | oran so                                 | incanti     | Santas,     |             |               |               |            |              |              |
| s41_1sec_ma  | s41_1sec_ma  | 317_Fix69-8                             | 7_Fix69-89_ | 7_Fix69-89_ | 7_Fix69-89_ | .ine41_1sec_i | _ine41_1sec_i | _1sec_B&W_ | _Line41_1sed | _Line41_1sed |
|              |              | (10000000000000000000000000000000000000 |             |             |             |               |               |            |              |              |
| .ine41_1sec_ | .ine41_1sec_ | _Line84_Fix1                            |             |             |             |               |               |            |              |              |
|              |              |                                         |             |             |             |               |               |            |              |              |
|              |              |                                         |             |             |             |               |               |            |              |              |
|              |              |                                         |             |             |             |               |               |            |              |              |
|              |              |                                         |             |             |             |               |               |            |              |              |
|              |              |                                         |             |             |             |               |               |            |              |              |

### **Figure 2 Cameleo windows**

Grab the Fileman icon and drag it out to open the Fileman window shown in figure 3.

| 🔏 File Manager                                              |             |                                                                                                    |                                                                                                    |                                                                                                    | X |
|-------------------------------------------------------------|-------------|----------------------------------------------------------------------------------------------------|----------------------------------------------------------------------------------------------------|----------------------------------------------------------------------------------------------------|---|
| ۲»                                                          | ×           | -                                                                                                    | ALL                                                                                                    | =                                                                                                    | • |
| ./<br>images/<br>ImageWorkDir/<br>Mail/<br>nsmail/<br>segy/ | Z           | 1977_7<br>1960_3<br>1960_3<br>1960_3<br>1965_1<br>1965_1<br>1985_1<br>1985_1<br>1985_1<br>1985_1<br>1985_1<br>1985_2<br>1985_2<br>200000000000000000000000000000000000 | _SK_Lin<br>_SK_Lin<br>_SK_Lin<br>_SK_Lin<br>_Airgun,<br>_Airgun,<br>_Airgun,<br>_Airgun,<br>_Airgun,<br>_Airgun,<br>_Airgun,<br>_Airgun,<br>_Airgun,<br>_BM_Lir<br>header.d | e84_Fix1<br>e17_Fix2<br>e17_Fix2<br>e17_Fix2<br>e17_Fix2<br>_Line41<br>_Line41<br>_Line41<br>_Line41<br>_Line41<br>_Line41<br>_Line41<br>_Line41<br>_Line41<br>_Line41<br>_Line41 |   |
|                                                             |             | <u>a</u>                                                                                                    |                                                                                                    | A                                                                                                    |   |
| Directory Juse                                              | ers/seistra | n                                                                                                    |                                                                                                    |                                                                                                    |   |
| File                                                        |             |                                                                                                    |                                                                                                    |                                                                                                    |   |
| Load into                                                   | nage bar    | -                                                                                                    |                                                                                                    |                                                                                                    |   |
| Spooler                                                     | Errors      | Lo                                                                                                    | ad                                                                                                    | Quit                                                                                                    |   |

### Figure 3 Fileman dialogue

Use Fileman to load TIFF images into Cameleo. This will load to the /users/seistran/ImageWorkDir folder, and the display of this folder in CasImage will update to show the newly loaded image. File Manager can be closed by clicking on the Quit button.

Images that have just been loaded will be opened in the Vue window which is indicated in CasImage by a dog-eared icon. They will also be oriented vertically, this must be corrected first. Close this Vue window.

Drag the image to be worked on from CasImage to the Geometry button in the Cameleo window. Geometry allows you to reorient an image, aligning it so the image is landscape, with the top of the data at the top of the image, reading left to right. The typical settings are shown in figure 4. Note that the image needs to be a simple B/W one byte TIFF image to work with Seistrans.

| 📩 Geometry     |                       | _ 🗆 🛛                      |
|----------------|-----------------------|----------------------------|
|                | 1980_3_SK_Line30_Fix1 | Apply informations         |
|                | 170536 x 12592 Pixels | ROTATE +90 degrees         |
|                | 255.99 MB             | 380_3_SK_Line30_Fix1-56_BW |
|                |                       | 12592 × 170536 pixels      |
|                | more                  | 255.99 MB                  |
| <u>1</u>       | Rotate Param          | eters                      |
|                |                       | tend 📕 No alpha            |
| Ţ              | r 🚺 💽                 | 🕸 🔲 Add alpha              |
| +              | Angié                 | (degreo) 179.0764          |
| Apply to curre | ant image             |                            |
|                | image Opt             | ions Reset Apply Quit      |

**Figure 4 Geometry Dialogue** 

#### 3.2 DEFINING THE SEG-Y CONVERSION PARAMETERS IN SEISTRANS

Drag the image from CasImage to Seistrans. The following window will be displayed.

| eistra | ns            |            |              |          |        |         |                                          |         |
|--------|---------------|------------|--------------|----------|--------|---------|------------------------------------------|---------|
| mage   | Axis⪼         | ale   Para | asites   Tr  | aces     | Header | Output  |                                          |         |
| /us    | ers/seistran/ | 1977_7_SK  | _Line84_Fi>  | (1-84_B- | W.tif  |         |                                          |         |
|        |               |            |              |          |        |         |                                          |         |
|        |               |            |              |          |        |         |                                          |         |
|        |               | ÷7-95%     |              |          |        | 11.19.7 | an an an an an an an an an an an an an a |         |
|        |               |            |              |          |        |         |                                          |         |
|        |               |            |              |          |        |         |                                          |         |
|        | aathina       |            |              |          |        |         | aulau. F                                 | ( Dlink |
| Sm     | oouning       | Low        |              |          |        |         | eview _                                  | 1 DIIIK |
| Sei    | strans Datas  | : 📕 Aut    | tomatic Save | e&Load   | S      | ave Now | Load                                     | Now     |
|        |               |            |              |          |        |         |                                          |         |

Figure 5 Seistrans Window, image selection tab

Seistrans has six tabs and is designed to work from left to right. The leftmost tab is where the bitmap image is selected. Seistrans interacts with the Vue image display. Origin, scale and trace information used in Seistrans is generated by user actions in the Vue image.

Grab the image in CasImage and drag it out anywhere on the screen to open the Vue window.

The Vue window starts with the Hand icon selected. Left click will zoom in, right click will zoom out and middle click will pan. The Hand can be found by clicking on the Screwdriver icon, and selecting it from the menu. Note that the Seistrans icon appears in the top left-hand corner.

The screwdriver icon will reveal a submenu of Hand & Ruler.

The Ruler tool, also found under the Screwdriver icon, will give pixel position information for the cursor, and will also show the angle of the Scale line defined later.

The Zoom tool, the magnifying glass at the top of the Vue window, will zoom the view to a set scale. This zoom will be centred on the centre of the screen.

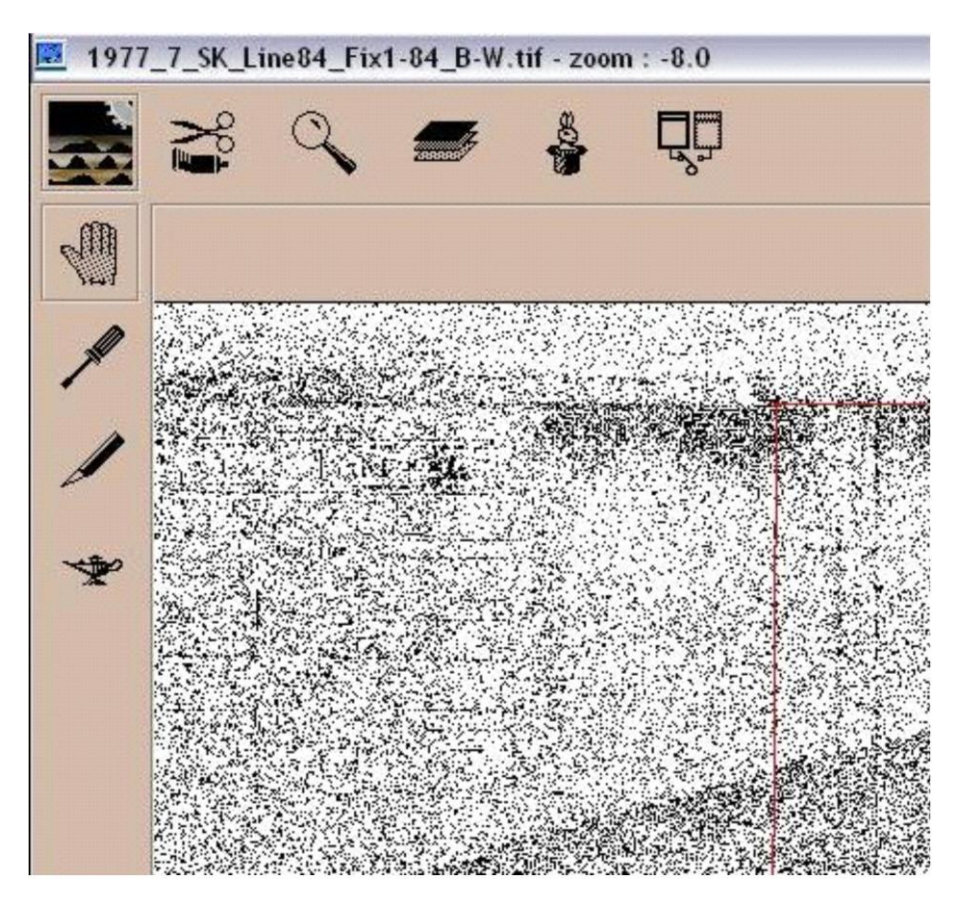

Figure 6 Vue window with tool icons

Zoom in on the time 0 line on the first fix. Quite often, which horizontal line at the top of the record is time 0 will not be obvious. Zooming out to 1:4 and measuring by hand the distance between two other time lines, then applying that measurement above the first time line can highlight the time 0 horizon.

Once you've identified the beginning of the data section zoom in to 1:1 on it, click on the genie lamp icon, and choose the axes icon (first one in list).

## 3.3 DEFINING AXIS & SCALE

|                  |            | - Axis & C | lip ——— |           |         |       |
|------------------|------------|------------|---------|-----------|---------|-------|
| Origin : Ok      |            |            |         |           |         |       |
| Time end : Ok    |            |            |         |           |         |       |
| Trace end : Ok   |            |            |         |           | F       | leset |
| Tin              | ne Scale   |            | -       | Trace     | Scale - |       |
| Scale (pix)      | : 11536.90 | +          | Ini     | tial :    | 1       | +     |
| Scale (ms)       | : 1000.00  | +          | Inc     | crement : | 1       | +     |
| Origin (ms)      | : 0.00     | +          |         |           |         |       |
| Sample step (ms) | : 1.00     | +          |         |           |         |       |
|                  |            |            |         |           |         |       |

Figure 7 Seistrans Window, Axis & Scale tab

The first click with the axes tool will place the origin point, and the Axis&Scale tab in Seistrans will reflect your actions. Place this on the intersection of the time zero line and to the left of the fix line as shown below.

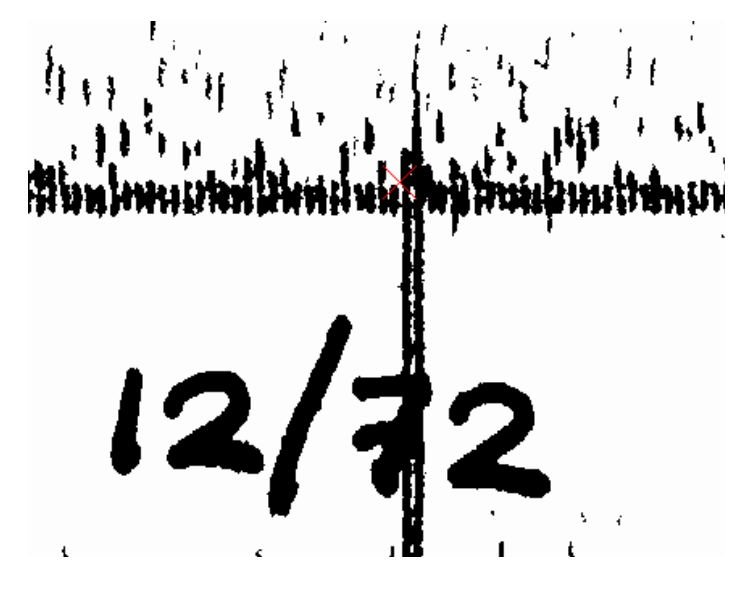

**Figure 8 Defining the first point** 

Once the origin is set, pan down the record to define the maximum time of useful data. Generally, there are no useful data to be captured below the first or second seabed multiple. Sparker records, for example, will show only echoes and noise below the third time line. Thus we don't need to capture the bottom part of the record.

Zooming out to 1:4 will allow more than one time line to be shown on screen, making identifying the third time line easier. The second click with the axes tool will place the time end point, so zoom in to 1:1 and place it at the third time line, to the left of the fix line.

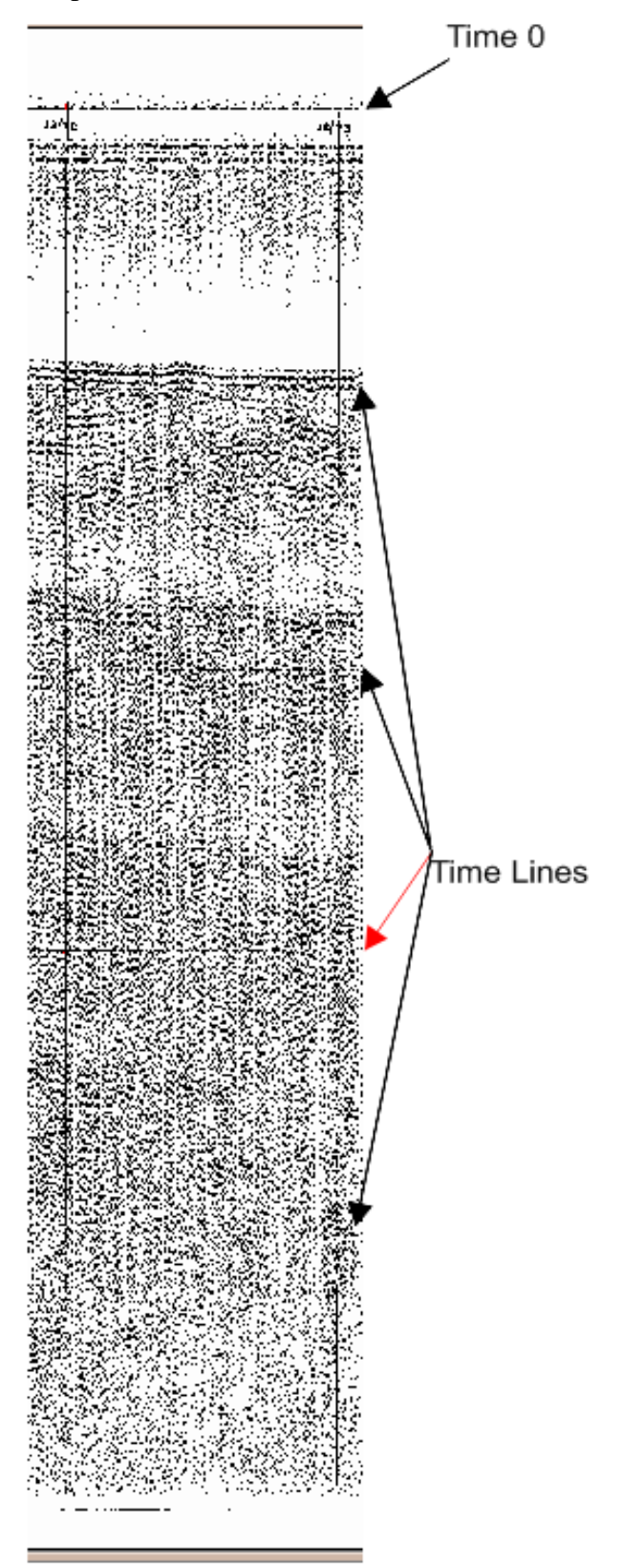

Figure 9 Example seismic showing time lines

Once the time end is set, zoom out for a better view, pan across to the end of the record section, and zoom in again at the top. The third click with the axes tool will place the trace end point. Place this at the intersection of the time 0 line and to the right of the final fix line.

This should be done approximately every 5 fixes, to reduce the impact of record drift.

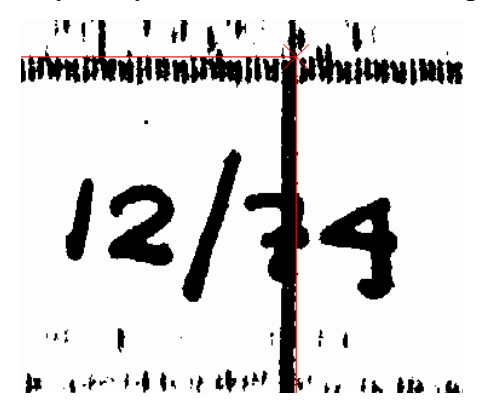

**Figure 10 Defining the third point** 

Seistrans will automatically use these three points to create a parallelogram defining the data.

Zoom out so that you can see the top and bottom of the record at the same time without needing to pan up or down. Zooming out to 1:8, then right clicking with the pan hand usually suffices.

Click on the genie lamp icon, and click on the second tool in the menu, the hourglass icon.

Click once on the red line at the top of the record, and drag down in a straight line to the bottom of the record, clicking on the red line again. This will provide the Scale (pix) value on the Axis&Scale tab in Seistrans. Use the ruler to ensure the scale line is straight.

The Scale (ms) value should be filled in from the header information on the record. For Sparker data, this is usually truncated to 300 ms, due to echoes and noise.

The sample rate is typically 0.05 for boomer data, 0.5 ms for Sparker records, and 1 ms for airgun records. Note that external delays are not uncommon, so that the origin of the record may not be zero time. However, it may be convenient to keep it zero and note the time delay for later processing in ProMAX.

Traces should then be generated. Click on the Traces tab in Seistrans, set Method to Manual and then set Display to Nothing or Some Traces. Long waiting times are incurred by displaying all traces.

Trace width is calculated from the time per fix and the firing rate. If 600 seconds elapse between 2 fixes (obtained from navigation data), and the firing rate is 1s (found on record header), then there should be 600 traces per fix. On 600 dpi images, this equates to approximately 2400 pixels per fix, thus trace width should be 4 pixels per trace.

Trace width for Sparker records is typically 4. For airgun with 6 s firing rate this increases to 24. Note that the Seistrans software is designed to vectorise wiggle trace data not variable area. So the amplitudes calculated from variable area records will be totally meaningless and will simply present a picture of 'tramlines' in seismic interpretation workstations, whereas with wiggle-trace displays it will attempt to recreate a real waveform.

## **3.4 DEFINING PARASITES**

Seistrans can optionally ignore time and fix lines when generating the SEG-Y file. It describes these marks as parasites. However, retaining these lines within the SEG-Y file is in fact very useful when dealing with BGS paper records. Firstly, because these profiles are always variable area records we can never hope to properly reconstruct the true amplitude waveform. Secondly, scanning introduces artefacts in the form of wavy time-lines and non-vertical fix lines which the interpreter needs to be aware of. Retaining the parasites in the SEG-Y is a useful measure of data quality.

## 3.5 DEFINING TRACES

| 🗙 seistrai | ns               |                                |            |
|------------|------------------|--------------------------------|------------|
| Image      | Axis&Scale       | Parasites Traces Header Output |            |
| Me         | thod :           | Manual                         | T          |
| Dis        | play :           | Nothing                        | T          |
| Tra        | ce width :       | 1.00 <sup>*</sup>              | +          |
| Nur        | mber of traces : | 10000į̇́                       | +          |
| Tim        | e Traces         | Width Min Max Delta SgnD Dev   |            |
|            | ) 19431          | 1.0 1.0 1.0 0.0 +0.0 0.0       |            |
|            | elete Reset      | Create Default                 | Compute    |
| Reset A    |                  |                                | Apply Quit |

Figure 11 Seistrans Window, Traces tab

Populate the Header information. Headers must contain 40 lines, or errors will ensue. Click on the Header tab. Template\_Header.dat should be loaded, but if not, click load to import a template Header. Template\_Header should have C01 - C40 running down the left side. This automatically fills the requisite number of lines.

Enter line information as necessary, including line name, equipment type, direction of fix progression, Sample step (rate) and Scale (sweep/time length in ms) from Axis&Scale tab, and Number of Traces from Traces tab.

## 3.6 DEFINING HEADER

| 🗙 seistrar                                                                              | ns                                                                                                    |                                                                                |            |            |        | _ 🗆 🔀              |
|-----------------------------------------------------------------------------------------|----------------------------------------------------------------------------------------------------|--------------------------------------------------------------------------------|------------|------------|--------|--------------------|
| Image                                                                                   | Axis&Scale                                                                                                    | Parasites                                                                      | Traces     | Header     | Output |                    |
| Cur<br>(C0<br>C0<br>C0<br>C0<br>C0<br>C0<br>C0<br>C0<br>C0<br>C0<br>C0<br>C0<br>C0<br>C | rent file : /use<br>BGS[YEAR]-[<br>BGS[YEAR]-[<br>Fixes XX to Y<br>SR Xms Leng<br>XXX traces<br>XXX traces<br>XXX traces<br>XXX traces<br>0<br>1<br>2<br>3<br>4<br>5<br>6 | rrs/seistran/seg<br>, ver 2001<br>PROJ_LineXX<br>/Y left to right<br>gth XXXms | y/Template | _header.da | t      |                    |
| Reset A                                                                                 | 11                                                                                                    |                                                                                | Reload     | Load       | Save   | Save as Apply Quit |

Figure 12 Seistrans Window, Header tab

Generate the output. Click on the Output tab in Seistrans. Action should be Write SEG-Y file. Algorithm should be Default (compute patch coverage). Filename should be the name of the file and/or file section, in the directory /users/seistran/segy/...

You may need to click twice on the small red button beside Auto in time range and trace range, to update the N fields for these.

Once done, click Apply. If you haven't set time lines, you will get a popup message stating thus, click ok. The SEG-Y will then generate.

If you are generating further SEG-Y files from the same image, you must click Quit on Seistrans before repeating the process; otherwise Seistrans will crash as soon as you click Apply to generate the second or further file.

## 3.7 DEFINING OUTPUT PARAMETERS

| <b>Sei</b> stran                     | is                                                    |                                                        |                                                |                                         |                                 |                                                    |          | -0        |
|--------------------------------------|-------------------------------------------------------|--------------------------------------------------------|------------------------------------------------|-----------------------------------------|---------------------------------|----------------------------------------------------|----------|-----------|
| Image                                | Axis&Scal                                             | e   Para                                               | sites                                          | Traces                                  | Header                          | Output                                             |          |           |
| Acti<br>Algo<br>File<br>Time<br>Trac | on :<br>prithm :<br>name :<br>e range :<br>ce range : | Write SEC<br>Default (c<br>Į⁄users/sei<br>0.0į́<br>1į́ | aY file<br>compute p<br>istran/seg<br>to<br>to | atch cove<br>y/BGS198<br>997.9<br>19431 | rage)<br>5_1-41_A<br>+ N<br>+ N | irgun600_L.A<br>: 998 <u>j</u><br>: 19431 <u>j</u> | _1ms.seg | y<br>Auto |
| Reset Al                             | 1                                                     |                                                        |                                                |                                         |                                 |                                                    | Apply    | Quit      |

## Figure 13 Seistrans Window, Output tab

Here we ensure that the output time and trace ranges are sensible and click on apply.

## 4 ProMAX Processing

The output from Cameleo's Seistrans will consist of a number of SEG-Y files covering patches of a full line. This is due to the need to minimise scanner drift and other distortions. Within ProMAX we will:

- Read in these individual parts of lines
- Standardise trace lengths to accommodate application of external time delays
- Apply corrections for any external time delays
- Merge all part lines into a single SEG-Y file
- Digitise the time zero line and use the horizon to flatten the seismic (i.e. compensate for residual scanner drift)
- Export a table of fix-trace values for loading into SeisWorks, Kingdom or equivalent seismic interpretation packages as usually only the fix values have navigation data, so positioning the traces is done by linear interpolation between fix points.

The processing sequence required is identical for all equipment types. The examples listed are based on Sparker data, but apply equally to the other data types.

## 4.1 **PROMAX INTRODUCTION**

ProMAX is a suite of professional geophysical processing tools, and is used in this workflow to manipulate the SEG-Y generated by Cameleo.

Launch XTerm and log in as Seistrans. Type go\_seis to launch ProMAX.

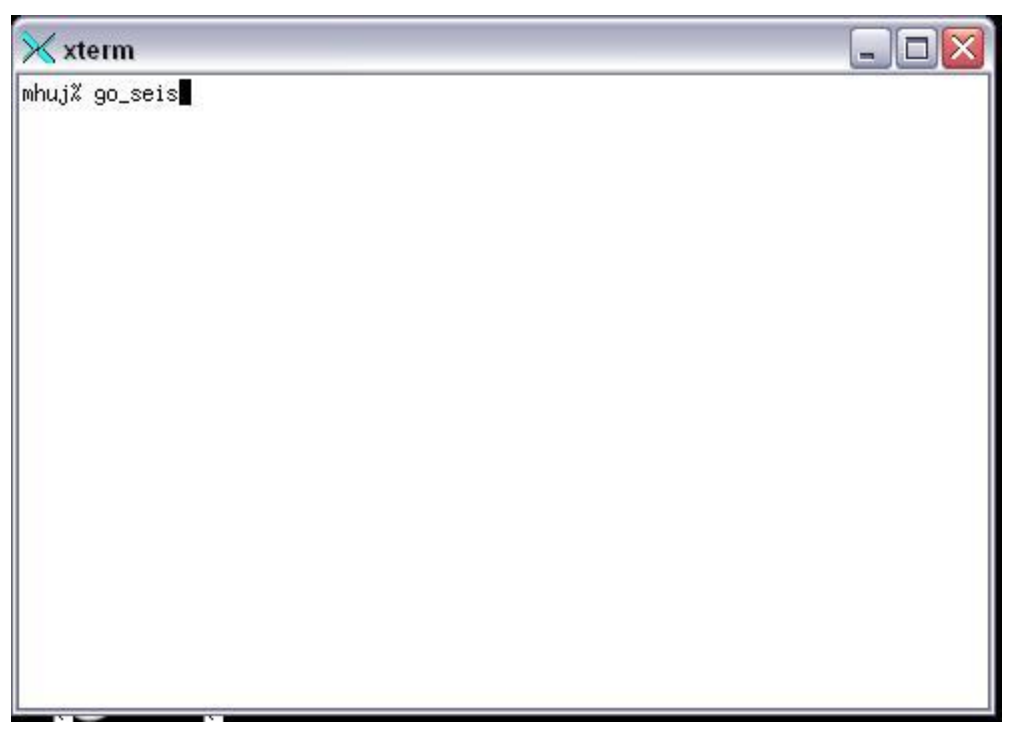

## Figure 14 Starting ProMAX from an XTerm window

Currently set up in ProMAX are two areas; the **Template** area contains template flows used to copy to a new line's processing work, held in the **Sparker** area. Left clicking on the name of an area will open it. Further areas will be set up for other equipment types.

| A: spark | er  |        |        |      |            |     |    |       | mn   | սյ     |
|----------|-----|--------|--------|------|------------|-----|----|-------|------|--------|
| ect      | Add | Delete | Rename | Сору | Permission |     |    |       |      |        |
| name     |     |        | unixna | me   | owner      | dat | 9  |       |      | number |
| sparker  |     |        | sparke | r    | seistran   | Sep | 18 | 09:17 | 2009 | 11     |
| template |     |        | templa | te   | seistran   | Sep | 18 | 09:11 | 2009 | 1      |

Figure 15 ProMAX window

Within the **Sparker** area each line has its own individual substructure. To create a new line, click **Copy**, select **Template** from the dialogue that pops up, and then select the type of line you wish to create a template of, in this case **Sparker**. A highlight will then show that you are to type in the name of the new line, do so following the style of the other lines present.

Left clicking on a line name will open it.

| <u>: sparker</u><br>Æ |      |        |               |            |        |       | mhuj |        |
|-----------------------|------|--------|---------------|------------|--------|-------|------|--------|
| lect                  | Add  | Delete | Rename Co     | py Permis: | sion   |       |      |        |
| name                  |      |        | unixname      | owner      | date   |       |      | number |
| BGS1980-0             | 3-08 |        | bgs1980-03-08 | seistran   | Sep 18 | 09:17 | 2009 | 3      |
| BGS1980-0             | 3-07 |        | bgs1980-03-07 | seistran   | Sep 18 | 09:16 | 2009 | 3      |
| BGS1980-0             | 3-06 |        | bgs1980-03-06 | seistran   | Sep 18 | 09:15 | 2009 | 3      |
| BGS1980-0             | 3-05 |        | bgs1980-03-05 | seistran   | Sep 18 | 09:14 | 2009 | 3      |
| BGS1980-0             | 3-04 |        | bgs1980-03-04 | seistran   | Sep 18 | 09:10 | 2009 | 4      |
| BGS1980-0             | 3-03 |        | bgs1980-03-03 | seistran   | Sep 18 | 09:09 | 2009 | 4      |
| BGS1980-0             | 3-02 |        | bgs1980-03-02 | seistran   | Sep 18 | 09:08 | 2009 | 4      |
| BGS1980-0             | 3-01 |        | bgs1980-03-01 | seistran   | Sep 18 | 09:07 | 2009 | 4      |
| BGS1980-0             | 3-31 |        | bgs1980-03-31 | seistran   | Sep 18 | 09:03 | 2009 | 4      |
| BGS1980-0             | 3-10 |        | bgs1980-03-10 | seistran   | Sep 17 | 15:18 | 2009 | 4      |
| BGS1980-0             | 3-12 |        | bgs1980-03-12 | seistran   | Sep 17 | 14:43 | 2009 | 4      |

Figure 16 ProMAX Line selection window

Each line has a series of processing flows, datasets and tables. Left clicking on a flow will open it for editing or executing. Left clicking on datasets will open the list of ProMAX datasets associated with this line. Be warned that moving the mouse pointer outside the datasets window will close it and display the flows window again.

Each flow has a series of processing functions selected from the list on the right.

These flows should already have the correct functions included.

Some functions included in a flow may not be needed for a particular record type. These functions can be enabled or disabled by right clicking on them. Functions that are not active will appear greyed out and flanked by >< symbols.

Middle clicking on any function in the flow will display its parameters.

Flows are executed from top to bottom.

| EA: sparker<br>SINE: BGS1980-03-0 | 08    |                    |                               |                 |                                  |                   |                   |                      | mhuj                             |                   |
|-----------------------------------|-------|--------------------|-------------------------------|-----------------|----------------------------------|-------------------|-------------------|----------------------|----------------------------------|-------------------|
| SelectAddPermissionData           | asets | Delete<br>Database | Rename<br>Tables              | Copy<br>Product | Print                            |                   |                   |                      |                                  |                   |
| Name                              |       |                    | UNIX Name                     |                 | Owner                            | Las               | t Cha             | angeo                | d                                |                   |
| 03 export<br>02 merge<br>01 load  |       |                    | 03export<br>02merge<br>011oad |                 | seistran<br>seistran<br>seistran | Fri<br>Fri<br>Fri | Sep<br>Sep<br>Sep | 18 (<br>18 (<br>18 ( | 09:17:09<br>09:17:08<br>09:17:08 | 200<br>200<br>200 |

#### Figure 17 ProMAX flow selection window

#### 4.1.1 The 01Load Flow

The first processing flow that must be used is the **01Load** flow, which will import SEG-Y data into ProMAX. Left click on this flow to open it for editing.

| : template                        |           |              |          | mhuj                              | A: template mhuj LID: 62FEA7CAA067 |  |  |  |  |  |  |  |
|-----------------------------------|-----------|--------------|----------|-----------------------------------|------------------------------------|--|--|--|--|--|--|--|
| E: sparker<br>diting Flow: 01 loa | d         |              |          | ProMAX                            | 2D Processes                       |  |  |  |  |  |  |  |
| Add Delete                        | Execute   | Viou         | Exit     | Data Input / Output               | 22 110000000                       |  |  |  |  |  |  |  |
| SEC-V Input                       | LACCUCC   | V LGH        | DATE     | Disk Data Input                   | Tape Data Input                    |  |  |  |  |  |  |  |
| Trace de Pemoual                  |           |              |          | Disk Data Insert                  | Tape Data Insert                   |  |  |  |  |  |  |  |
| Frace to we he he                 |           |              |          | Disk Data Output                  | Tape Data Output                   |  |  |  |  |  |  |  |
| Tankey Phabian                    |           |              |          | SEG-Y Input                       | SEG-A Input                        |  |  |  |  |  |  |  |
| Trans Perslightion                |           |              |          | SEG-Y Output                      | SEG-B Input                        |  |  |  |  |  |  |  |
| Trace Equalization                |           |              |          | SEG-C Input                       | SEG-D Input                        |  |  |  |  |  |  |  |
| Diak Data Output                  | TABLAT TO |              |          | Floppy Input                      | Well Log Input                     |  |  |  |  |  |  |  |
| DISK Data Output ->               | INVALID   |              |          | SeisWorks Seismic Input           | SeisWorks 2D Seismic Info*         |  |  |  |  |  |  |  |
|                                   |           |              |          | Insight Data Input                | SeisWorks Seismic Output           |  |  |  |  |  |  |  |
|                                   |           |              |          | Insight Data Output               | SeisWorks Horizon Input*           |  |  |  |  |  |  |  |
|                                   |           |              |          | SeisWorks Horizon Output*         | SS Phoenix Input                   |  |  |  |  |  |  |  |
|                                   |           |              |          | SS Phoenix Output                 | Landmark SEG-Y Input               |  |  |  |  |  |  |  |
|                                   |           |              |          | Finite Difference Modeling        | Landmark SEG-Y Output              |  |  |  |  |  |  |  |
|                                   |           |              |          | Null Data File                    | Optimum Sweep Analysis             |  |  |  |  |  |  |  |
|                                   |           |              |          | Synthetic Trc Generation          | Vibroseis Sweep Generation         |  |  |  |  |  |  |  |
|                                   |           |              |          | Synthetics for Lin. $V(X,Z)$      | Dataset Utilities*                 |  |  |  |  |  |  |  |
|                                   |           |              |          | Tape Copy*                        | Tape Dump*                         |  |  |  |  |  |  |  |
|                                   |           |              |          | Archive to Tape                   | List/Restore from Tape             |  |  |  |  |  |  |  |
|                                   |           |              |          | Processing Module OC              | OPF Compare for OC*                |  |  |  |  |  |  |  |
|                                   |           |              |          | MORE                              | and the second second second       |  |  |  |  |  |  |  |
|                                   |           |              |          | ProMAGIC (Separate license requir | red)                               |  |  |  |  |  |  |  |
|                                   |           |              |          | ProMAGIC Overview                 | GeoProbe Vol Output                |  |  |  |  |  |  |  |
|                                   |           |              |          | VA Precompute to Vols 2D*         | GeoProbe Surface File Output 2D*   |  |  |  |  |  |  |  |
|                                   |           |              |          | GeoProbe Fault File Output 2D*    | GeoProbe Surface File Input 2D*    |  |  |  |  |  |  |  |
|                                   |           |              |          | GeoProbe Fault File Input 2D*     | GeoProbe Ribbon Surface Output 2D* |  |  |  |  |  |  |  |
|                                   |           |              |          | Shots to Vol for FB Picking*      |                                    |  |  |  |  |  |  |  |
|                                   |           |              |          | Geometry / Headers                |                                    |  |  |  |  |  |  |  |
|                                   |           |              |          | Assign Common Ensemble Value      | Database/Header Compare            |  |  |  |  |  |  |  |
|                                   |           |              |          | Geometry Header Preparation       | Extract Database Files             |  |  |  |  |  |  |  |
|                                   |           |              |          | Merge Database Files*             | Database/Header Transfer           |  |  |  |  |  |  |  |
|                                   |           |              |          | Database Parameter Merge*         | Create CDP Database*               |  |  |  |  |  |  |  |
|                                   |           |              |          | Pad Traces                        | Header Values                      |  |  |  |  |  |  |  |
|                                   |           |              |          | Remove Padded Traces              | Header Delete                      |  |  |  |  |  |  |  |
|                                   |           |              |          | CDP Taper                         | Trace Header Math                  |  |  |  |  |  |  |  |
|                                   |           |              |          | Trace Length                      | Trace Math                         |  |  |  |  |  |  |  |
|                                   |           |              |          | 2D Land Geometry Spreadsheet*     | 2D Marine Geometry Spreadsheet*    |  |  |  |  |  |  |  |
|                                   |           |              |          | Crooked Line Geom Spreadsheet*    | Inline Geom Header Load            |  |  |  |  |  |  |  |
|                                   |           |              |          | Graphical Geometry QC*            | Source Receiver Geom Check*        |  |  |  |  |  |  |  |
|                                   |           |              |          | ASCII to Header                   |                                    |  |  |  |  |  |  |  |
|                                   |           |              |          | Crooked Line Layout               |                                    |  |  |  |  |  |  |  |
|                                   |           |              |          | Crooked Line Overview             | Assign midpoints                   |  |  |  |  |  |  |  |
|                                   |           |              |          | Track Model                       | Track Average                      |  |  |  |  |  |  |  |
|                                   |           |              |          | Track Collection                  | Track Offset                       |  |  |  |  |  |  |  |
|                                   |           |              |          | Track Import                      | Track Export                       |  |  |  |  |  |  |  |
|                                   |           |              |          | Track Resample                    | Track Mix                          |  |  |  |  |  |  |  |
| 00143 2.003                       | 63.2      | Sector de la | 5 30 2.9 |                                   |                                    |  |  |  |  |  |  |  |

Figure 18 ProMAX process selection window

Middle click on **SEG-Y Input** to edit the following;

Left click on the path shown in the field to the right of **Enter DISK file path name** to point to the SEG-Y to be loaded. This text editor is EMACS-based, the arrow keys on the keyboard will move the cursor, and delete will always erase the character before the cursor. Moving the mouse pointer outside the black boundary will exit the text editor, so beware doing this before you have

finished editing the full pathname. Currently all SEG-Y files should be held in the directory already entered - you should only need to enter the filename.

The **Correct sample interval** field should be 0.5 - the same value applied during SEG-Y creation.

**Trace DC Removal** removes the DC bias that CODA applies to SEG-Y it generates, ensure this function is active. The values already set should not be changed.

| Editing Flow: 01 lo          | ad                                    |                      | ProMAX a                    | 2D Processes |  |
|------------------------------|---------------------------------------|----------------------|-----------------------------|--------------|--|
| Add Delete                   | Execute View Exit                     | Data Input / Output_ |                             |              |  |
| SEG-Y Input                  |                                       | SEG-Y Input          |                             | <u> </u>     |  |
| Trace dc Removal             | Type of SEG-Y                         |                      | Standard fixed trace length |              |  |
| >Trace Length<               | Type of storage to use                |                      | Disk Image                  |              |  |
| Trace Foundization           | Enter DISK file path name             |                      | /users/sei                  | stran/segy/  |  |
| Dick Data Outputs            | Update LIN database at end of input?  |                      | Yes No                      |              |  |
| Trace Display                | Override input data's sample interval | ?                    | Yes No                      |              |  |
| Land Section of the Advances | Correct sample interval               |                      | 0.3                         |              |  |
|                              | Samples per data trace (override bina | ry header)           | 0                           |              |  |
|                              | Store reel header in processing histo | ry?                  | Yes No                      |              |  |
|                              | Input AUXILIARY traces?               |                      | Yes No                      |              |  |
|                              | Get CHANNEL NUMBER from trace headers | ?                    | Yes No                      |              |  |
|                              | Input trace FORMAT                    |                      | Get from he                 | eader        |  |
|                              | Apply trace weighting factors (2**-N) | ?                    | Yes No                      |              |  |
|                              | Display ensemble information?         |                      | Yes No                      |              |  |
|                              | Maximum TIME to input                 |                      | 0.                          |              |  |
|                              | Is this STACKED data?                 |                      | Yes No                      |              |  |
|                              | Input PRIMARY selection choice?       |                      | Input ALL                   |              |  |
|                              | Input SECONDARY selection choice?     |                      | None                        |              |  |
|                              | Input Global XY reference coordinates | ?                    | Yes No                      |              |  |
|                              | Use the coordinate scalar?            |                      | Yes No                      |              |  |
|                              | Remap SEG-Y header values?            |                      | Yes No                      |              |  |

Figure 19 ProMAX SEG-Y parameterisation dialogue

**Trace Length** and **Header Statics** correct for external delays. If the SEG-Y being worked on has no external delays, leave these two functions greyed out. If the record has an external delay, see Section 4.4.

**Trace Equalisation** scales all traces to ensure no erroneously large values get through, which might cause abnormal file sizes and/or corruption. The values already set should not be changed.

| AREA: sparker                                                                                                    |                                                                                                    |                                                                           |                                                                     | n                                                                                                    | nhuj                     |
|----------------------------------------------------------------------------------------------------|----------------------------------------------------------------------------------------------------|---------------------------------------------------------------------------|---------------------------------------------------------------------|----------------------------------------------------------------------------------------------------|--------------------------|
| Editing Flow: 01 lo                                                                                                    | ad                                                                                                    |                                                                           |                                                                     |                                                                                                    | ProMAX 2D Pro            |
| Add         Delete           SEG-Y         Input           Trace         dc           >Trace         hength           >Reader         Staticsc | Execute                                                                                               | View                                                                      | Exit /                                                              | Data Input / Output<br>Disk Data Input<br>Disk Data Insert<br>Disk Data Output<br>SEG-Y Input                 | Tap<br>Tap<br>Tap<br>SEG |
| Trace Equalization<br>>Disk Data Output<<br>Trace Display                                                                                      | BASIS for scal<br>Time gate refe<br>Get TE gates for<br>SELECT Prima<br>SELECT Secon<br>SPECIFY TE to | ling<br>erence<br>from the DA<br>ary time ga<br>ndary time<br>gate parame | Trace Equal<br>TABASE?<br>te header word<br>gate header wor<br>ters | ization<br>RMS<br>Time 0<br>Yes No<br>Field file ID number<br>nd No trace header entr<br>1:100-300/<br>TBACEC | y selected               |

Figure 20 ProMAX trace equalisation parameterisation dialogue

**Trace Display** is useful as a quality control checkpoint, in that it will display what you are loading, allowing you to assess if the load is going correctly. The values already set should not be changed.

Each part SEG-Y file should be output to a ProMAX file at 16bit. Middle click on **Disk Data Output**. Left clicking on the **Output Dataset Filename** field (shown in the screenshot as INVALID) will allow you to edit the target dataset.

| REA: sparker                                                                                                    |                                                                           |                                                                                                    | mhuj LII                                                                              |
|----------------------------------------------------------------------------------------------------|---------------------------------------------------------------------------|----------------------------------------------------------------------------------------------------|---------------------------------------------------------------------------------------|
| EINE: BGS1980-03-08<br>Editing Flow: 01 lo                                                                                                    | ad                                                                        |                                                                                                    | ProMAX 2D Processes                                                                   |
| Add         Delete           SEG-Y Input         Trace dc Removal           >Trace Length         >Beader Statics           Trace Equalization         Trace Equalization | Execute View Ex                                                           | it Data Input / Output<br>Disk Data Input<br>Disk Data Insert<br>Disk Data Output<br>SEG-Y Input<br>SEG-Y Output | Tape Data Input<br>Tape Data Insert<br>Tape Data Output<br>SEG-A Input<br>SEG-B Input |
| >Disk Data Output<                                                                                                    | X.                                                                        | Disk Data Output                                                                                                 |                                                                                       |
| Trace Display                                                                                                    | Output Dataset Filename<br>Error >> Requested dataset not                 | INVALID<br>available or on requisite med                                                                         | lia                                                                                   |
|                                                                                                    | New, or Existing, File?<br>Record length to output<br>Trace sample format | New<br>O.<br>16 bit                                                                                              |                                                                                       |
|                                                                                                    | Skip primary disk storage?                                                | Yes No                                                                                                    |                                                                                       |

Figure 21 Disk data output parameterisation

This will take you to the **Datasets** window. If there are no datasets currently existing for a line, a text entry field will already be highlighted. If datasets already exist or you move the mouse before entering a dataset name, left click **Add** at the top, then type the name of the new dataset to be created using the format **F**[**fix range start**]-[**fix range end**], e.g. F01-05. Left click on the name of the new dataset to be returned to the **Flow** window.

Beware that moving the mouse when editing text will cause the text entry to finish, and moving the mouse outside the Datasets window will cause it to close.

| : sparker        |                |           |          | mhuj             |
|------------------|----------------|-----------|----------|------------------|
| ATASETS          |                |           |          |                  |
| elect Delete Add | Rename Copy Li | sting     |          |                  |
| Name             | Media          | UNIX Name | Owner    | Last Changed     |
| F65-71           | Disk           | 96900928  | seistran | Sep 18 09:17 200 |
| F60-65           | Disk           | 96854606  | seistran | Sep 18 09:17 200 |
| F50-60           | Disk           | 96660120  | seistran | Sep 18 09:17 200 |
| F40-50           | Disk           | 96465618  | seistran | Sep 18 09:17 200 |
| F30-40           | Disk           | 96271116  | seistran | Sep 18 09:17 200 |
| F25-30           | Disk           | 96122919  | seistran | Sep 18 09:17 200 |
| F20-25           | Disk           | 96076598  | seistran | Sep 18 09:17 200 |
| F10-20           | Disk           | 95882112  | seistran | Sep 18 09:17 200 |
| F04-10           | Disk           | 95724654  | seistran | Sep 18 09:17 200 |
| F03-04           | Disk           | 95715376  | seistran | Sep 18 09:17 200 |
| F02-03           | Disk           | 95706114  | seistran | Sep 18 09:17 200 |
| F01-02           | Disk           | 95696852  | seistran | Sep 18 09:17 200 |
| ALL_line12       | Disk           | 33964037  | seistran | Sep 18 09:17 200 |

Figure 22 ProMAX dataset selection

Once all values are populated, click **Execute** at the top of the window to begin the flow. If **Trace Display** is active, the flow will pause upon reaching this, and allow you to preview the result. See section 6.4 for further information on the **Trace Display** window.

Under the File menu in **Trace Display** one can choose to exit **Trace Display** and continue to the **Disk Data Output**, or, if the display was not correct, exit **Trace Display** and stop the flow.

## 4.1.2 The 02Merge Flow

Once you have all loaded all the part files into ProMAX datasets, use the **02Merge** flow.

This flow is used to merge the part datasets into a single dataset. The flow will be executed twice. For the first execution the output will be to screen only (fig 23). During screen display we have the option of generating picks and tables for generating fix-trace tables.

The first entry, **Disk Data Input**, should be the first part dataset, and each subsequent one should be inserted after it. Ensure this is done in order.

More **Disk Data Insert** functions may need to be activated, or added to the flow. The function's location is also shown below.

Middle click on **Disk Data Input** or **Disk Data Insert** and left click on the **Select Dataset** field name to open the datasets window, left click on the dataset to select it.

| l: sparker        | -            |      |         | mhuj                               |
|-------------------|--------------|------|---------|------------------------------------|
| NE: BGS1980-03-0  | 8<br>2 moreo |      |         | Droud V 21                         |
| Balling Flow.     | z merge      | ***  | The day | Data Input / Output                |
| Auu Deret         | e Execute    | ATEM | EXIC    | Disk Data Input                    |
| Disk Data Input   | <- INVALID   |      |         | Disk Data Insert                   |
| Disk Data Inser   | t <- INVALID |      |         | Disk Data Output                   |
| Disk Data Inser   | t <- INVALID |      |         | SEG-Y Input                        |
| UISK Data Inser   | C<           |      |         | SEG-Y Output                       |
| Disk Data inser   | E.C.         |      |         | SEG-C Input                        |
| Disk Data Inser   |              |      |         | Floppy Input                       |
| DISK Data Inser   | E.C.         |      |         | SeisWorks Seismic Input            |
| PUISK Data Inser  |              |      |         | Insight Data Input                 |
| DISK Data Inser   |              |      |         | Insight Data Output                |
| Disk Data Inser   |              |      |         | SeisWorks Horizon Output*          |
| DISK DACA INSEL   |              |      |         | SS Phoenix Output                  |
| Disk Data Inser   |              |      |         | Finite Difference Modeling         |
| DISK Data Inser   |              |      |         | Null Data File                     |
| DISK DAGA INSSE   |              |      |         | Synthetic Trc Generation           |
| PUISK Data Instit |              |      |         | Synthetics for Lin. $V(X,Z)$       |
| DIDK DALA INDU    | e a          |      |         | Tape Copy*                         |
| DIDK DAGA INDUL   | e v          |      |         | Archive to Tape                    |
| ANTER DALA THOMA  |              |      |         | Processing Module QC               |
| ALLAN DAVA LEDGE  |              |      |         | MORE                               |
| ANADA NAGA ARDUA  |              |      |         | ProMAGIC (Separate license require |
| Encomble Dedefi   |              |      |         | ProMAGIC Overview                  |
| Trace Header Ha   | th           |      |         | VA Precompute to Vols 2D*          |
| Trace neduel Md   | C11          |      |         | GeoProbe Fault File Output 2D*     |
| Nick Data Outou   | 1            |      |         | GeoProbe Fault File Input 2D*      |
| PDISK Data Outpu  |              |      |         | Shots to Vol for FB Picking*       |

#### Figure 23 ProMAX - 02 Merge flow

**Ensemble Redefine** is necessary to re-sequence all FFID values to increase monotonically.

Maximum traces should be set to 99999. This value acts as an infinite value. Values lower than this may cap long lines. There is an operational limit of 500000 in place. (fig. 24)

| Editing Flow:02 mergeProMAX 2D ProcessesAddDeleteExecuteViewExitData Input / OutputDisk Data Input <- INVALIDDisk Data Insert <- INVALIDDisk Data InsertTape Data InDisk Data Insert <- INVALIDDisk Data Insert <- INVALIDTape Data OutputTape Data OutputDisk Data Insert <- INVALIDSEG-Y InputSEG-A InputDisk Data InsertSEG-Y OutputSEG-A Input>Disk Data InsertSEG-Y OutputSEG-B Input>Disk Data InsertSEG-C InputSEG-D Input>Disk Data InsertSeisWorks Seismic InputSeisWorks 2D>Disk Data InsertSeisWorks Seismic InputSeisWorks SeisWorks SeisWorks SeisWorks SeisWorks SeisWorks SeisWorks Motel>Disk Data InsertSeisWorks MotelingLandmark SEG>Disk Data InsertSis Phoenix OutputLandmark SEG>Disk Data InsertSisWorks InsertSeisWorks SeisWorks SeisWorks SeisWorks SeisWorks SeisWorks SeisWorks Moteling>Disk Data InsertSis Phoenix OutputLandmark SEG>Disk Data InsertSis Phoenix OutputLandmark SEG>Disk Data InsertSynthetic Trc GenerationVibroseis Sw>Disk Data InsertSynthetics for Lin. V(X,Z)Dataset Util>Disk Data InsertArchive to TapeList/Restore>Disk Data InsertProcessing Module QCOPF Compare                                                                                                    | NE: BGS1980-03-08                                                                                                    |       |      | Tanuj                                                                                                    |                                                                                                    |
|----------------------------------------------------------------------------------------------------|----------------------------------------------------------------------------------------------------|-------|------|----------------------------------------------------------------------------------------------------|----------------------------------------------------------------------------------------------------|
| AddDeleteExecuteViewExitData Input / OutputDisk DataInput <- INVALIDDisk DataInputTape Data InDisk DataInsert <- INVALIDDisk DataInsertTape Data InDisk DataInsert <- INVALIDDisk DataInsertTape Data OuDisk DataInsert <- INVALIDSEG-YInputSEG-A>Disk DataInsertSEG-YOutputSEG-BInput>Disk DataInsertSEG-YOutputSEG-DInput>Disk DataInsertSEG-CInputSEG-DInput>Disk DataInsertSeisWorks Seismic InputSeisWorks 2D>Disk DataInsertSeisWorks Seismic InputSeisWorks SeisWorks SeisWorks SeisWorks SeisWorks SeisWorks SeisWorks SeisWorks SeisWorks MorizonSeisWorks SeisWorks SeisWorks SeisWorks SeisWorks SeisWorks SeisWorks Morizon>Disk DataInsertSphoenix OutputLandmark SEG>Disk DataInsertSis Phoenix OutputLandmark SEG>Disk DataInsertSphoenix OutputLandmark SEG>Disk DataInsertSynthetic Trc GenerationVibroseis Sw>Disk DataInsertSynthetics for Lin. V(X,Z)Dataset Util>Disk DataInsertArchive to TapeList/Restore>Disk DataInsertArchive to TapeList/Restore>Disk DataInsertArchive to TapeList/Restore>Disk DataInsertArchive to TapeList/Restore>Disk DataInsert <td< th=""><th>Editing Flow: 02 merge</th><th>100 m</th><th></th><th>ProMA</th><th>X 2D Processes</th></td<>                                                                                                    | Editing Flow: 02 merge                                                                                                    | 100 m |      | ProMA                                                                                                    | X 2D Processes                                                                                                    |
| >Disk Data Insert     SS Phoenix Output     Landmark SEG       >Disk Data Insert     Finite Difference Modeling     Landmark SEG       >Disk Data Insert     Null Data File     Optimum Sweet       >Disk Data Insert     Synthetic Trc Generation     Vibroseis Sw       >Disk Data Insert     Synthetics for Lin. V(X,Z)     Dataset Util       >Disk Data Insert     Tape Copy*     Tape Dump*       >Disk Data Insert     Archive to Tape     List/Restore       >Disk Data Insert     Processing Module QC     OPF Compare                                                                                                    | Rditing Flow: 02 merge       Add     Delete     Execute       Disk Data     Input <- INVALID     Insert       Disk Data     Insert <- INVALID     Insert       >Disk Data     Insert <- INVALID     Insert       >Disk Data     Insert <- INVALID     Insert       >Disk Data     Insert <- INVALID     Insert       >Disk Data     Insert <- INVALID     Insert <- INVALID       >Disk Data     Insert <- INVALID     Insert <- INVALID       >Disk Data     Insert <- INVALID     Insert <- INVALID       >Disk Data     Insert <- INVALID     Insert <- INVALID       >Disk Data     Insert <- INVALID     Insert <- INVALID       >Disk Data     Insert <- INVALID     Insert <- INVALID       >Disk Data     Insert <- INVALID     Insert <- INVALID       >Disk Data     Insert <- INVALID     Insert <- INVALID | View  | Exit | Data Input         ProMA.           Data Input         Disk Data Input           Disk Data Insert         Disk Data Output           SEG-Y Input         SEG-Y Output           SeisWorks Seismic Input         Insight Data Output           SeisWorks Horizon Output*         SeisWorks Horizon Output* | X 2D Processes<br>Tape Data Input<br>Tape Data Inser<br>Tape Data Outpu<br>SEG-A Input<br>SEG-B Input<br>SEG-D Input<br>Well Log Input<br>SeisWorks 2D Se<br>SeisWorks Seism<br>SeisWorks Horiz<br>SS Phoenix Inpu |
| C Data Insert       Archive to Tape     List/Restore       : Data Insert     Processing Module QC     OPF Compare                                                                                                    | <pre>&gt; Data Insert&lt; &gt; Data Insert&lt; &gt; c Data Insert&lt; &gt; Data Insert&lt; &gt; C Data Insert&lt; &gt; C Data Insert&lt; &gt; C Data Insert&lt; &gt; C Data Insert&lt; &gt; C Data Insert&lt;</pre>                                                                                                    |       |      | SeisMorks Horizon Output*<br>SS Phoenix Output<br>Finite Difference Modeling<br>Null Data File<br>Synthetic Trc Generation<br>Synthetics for Lin. V(X,Z)<br>Tape Copy*                                                                                                    | SEISWOIKS HOILZ<br>SS Phoenix Inpu<br>Landmark SEG-Y<br>Optimum Sweep A<br>Vibroseis Sweep<br>Dataset Utiliti<br>Tape Dump*                                                                                        |
| Data Insert< Data Insert< Data | Data Insert<<br>Data Insert<<br>Data Insert<<br>Data Insert<<br>Data Insert<<br>ble Redefine                                                                                                    |       | F    | Archive to Tape<br>Processing Module QC<br>MORE<br>ProMAGIC (Separate license requires<br>Insemble Redefine                                                                                                    | List/Restore fr<br>OPF Compare for<br>wired)                                                                                                    |

Figure 24 ProMAX - 02 Merge flow parameterisation

**Trace Header Math** will populate the SEG-Y header with the required linearly incrementing CDP numbers for later processing. The values already set (fig. 25) and should not be changed.

| Editing Flow: 02 merge  |             |                |        | ProMA                           | X 2D Processes                          |
|-------------------------|-------------|----------------|--------|---------------------------------|-----------------------------------------|
| Add Delete              | Execute     | View           | Exit   | Data Input / Output             |                                         |
| Disk Data Input <- INVA | LID         |                |        | Disk Data Input                 | Tape Data Inp                           |
| Disk Data Insert <- INV | ALID        |                |        | Disk Data Insert                | Tape Data Ins                           |
| Disk Data Insert <- INV | ALID        |                |        | Disk Data Output                | Tape Data Ou                            |
| >Disk Data Insert<      |             |                |        | SEG-Y Input                     | SEG-A Input                             |
| >Disk Data Insert<      |             |                |        | SEG-Y Output                    | SEG-B Input                             |
| >Dísk Data Insert<      |             |                |        | SEG-C Input                     | SEG-D Input                             |
| >Disk Data Insert<      |             |                |        | Floppy Input                    | Well Log Inp                            |
| >Disk Data Insert<      |             |                |        | SeisWorks Seismic Input         | SeisWorks 2D                            |
| >Disk Data Insert<      |             |                |        | Insight Data Input              | SeisWorks Se                            |
| >Dísk Data Inserts      |             |                |        | Insight Data Output             | SeisWorks Ho                            |
| >Disk Data Insert<      |             |                |        | SeisWorks Horizon Output*       | SS Phoenix I                            |
| Shick Data Incorte      |             |                |        | SS Phoenix Output               | Landmark SEG                            |
| Shick Data Incorte      |             |                |        | Finite Difference Modeling      | Landmark SEG                            |
| >Nisk Data Inserts      |             |                |        | Null Data File                  | Optimum Sweep                           |
| >Disk Data Inserts      |             |                |        | Synthetic Trc Generation        | Vibroseis Swe                           |
| >Disk Data Inserts      |             |                |        | Synthetics for Lin. V(X,Z)      | Dataset Util                            |
| Shick Data Incorte      |             |                |        | Tape Copy*                      | Tape Dump*                              |
| Shick Data Incorto      |             |                |        | Archive to Tape                 | List/Restore                            |
| Shick Data Incorte      |             |                |        | Processing Module QC            | OPF Compare                             |
| Shick Data Incorte      |             |                |        | MORE                            |                                         |
| Shick hata Incorte      |             |                |        | ProMAGIC (Separate license requ | uired)                                  |
| Ensemble Redefine       |             |                |        | ProMAGIC Overview               | GeoProbe Vol                            |
| Trace Header Math       |             |                | Tr     | ace Header Math                 | 2 2 2 2 2 2 2 2 2 2 2 2 2 2 2 2 2 2 2 2 |
| Trace Display           | elect mode  |                | United | Fixed eq                        | uation mode                             |
| Suisk Data Outputs      | DEFINE trac | e header equat | ion    | cdp = se                        | qno                                     |

Figure 25 ProMAX - 02 Merge flow trace header math

Once each Data Insert is populated as required, one can set up the output. Middle click on **Disk Data Output**, and left click on the **Output Dataset Filename** field. **Add** a new dataset using the format **ALL\_LineXX** substituting XX for the line number.

This needs to be a 16-bit output. At this point the trace display is toggled off (fig. 26) and the flow is executed again.

| Editing Flow: 02   | merge         |                                  |             |                       |
|--------------------|---------------|----------------------------------|-------------|-----------------------|
| Add Delete         | Execute       | View                             | Exit        | Data Input / Output_  |
| Disk Data Input <  | - F01-02      |                                  |             | Disk Data Input       |
| Disk Data Insert   | <- F02-05     |                                  |             | Disk Data Insert      |
| Disk Data Insert   | <- F05-12     |                                  |             | Disk Data Output      |
| Disk Data Insert   | <- F12-17     |                                  |             | SEG-Y Input           |
| Disk Data Insert   | <- F17-20     |                                  |             | SEG-Y Output          |
| >Disk Data Insert< |               |                                  |             | SEG-C Input           |
| >Disk Data Insert< |               |                                  |             | Floppy Input          |
| >Disk Data Insert< |               |                                  |             | Seisworks Seismic ing |
| >Disk Data Insert< |               |                                  |             | Insight Data Input    |
| >Disk Data Insert< |               |                                  |             | Insight Data Output   |
| >Disk Data Insert< |               |                                  |             | Selsworks Horizon ou  |
| >Disk Data Insert< |               |                                  |             | SS Phoenix Output     |
| >Disk Data Insert< |               |                                  |             | Will Data File        |
| >Disk Data Insert< |               |                                  |             | Null Data File        |
| >Disk Data Insert< |               |                                  |             | Synthetics for Lin    |
| >Disk Data Insert< |               |                                  |             | Synchectics for Lin.  |
| >Disk Data Insert< |               |                                  |             | Tape copy             |
| Ensemble Redefine  |               |                                  |             | Proceeding Module OC  |
| Trace Header Math  | C.            |                                  |             | MODE                  |
| Trace Display      | _             |                                  |             | HORE                  |
| Disk Data Output   | -> AI         | Disk                             | c Data Outp | ut                    |
|                    | Output Datase | et Filename                      |             | ALL_Line:             |
|                    | New, or Exist | ing, File?                       |             | New                   |
|                    | Record length | to output                        |             | 0.                    |
|                    | Trace sample  | format                           |             | 16 bit                |
|                    |               | Contraction of the second second |             |                       |

Figure 26 ProMAX - 02 Merge flow selecting output destination

## 4.1.3 ProMAX Trace Display

**Trace Display** will allow you to preview the final output and also do other things such as pick horizons for subsequent processing flows and generate data tables. The **Trace Display** generated in the 02Merge flow is used to create a trace to fix-trace table. This is essential for spatially locating the line. Essentially, the fix numbers are the points where navigational information is available during the cruise. So, to correctly position individual traces, a table of fixes and their associated trace number must be generated for each line.

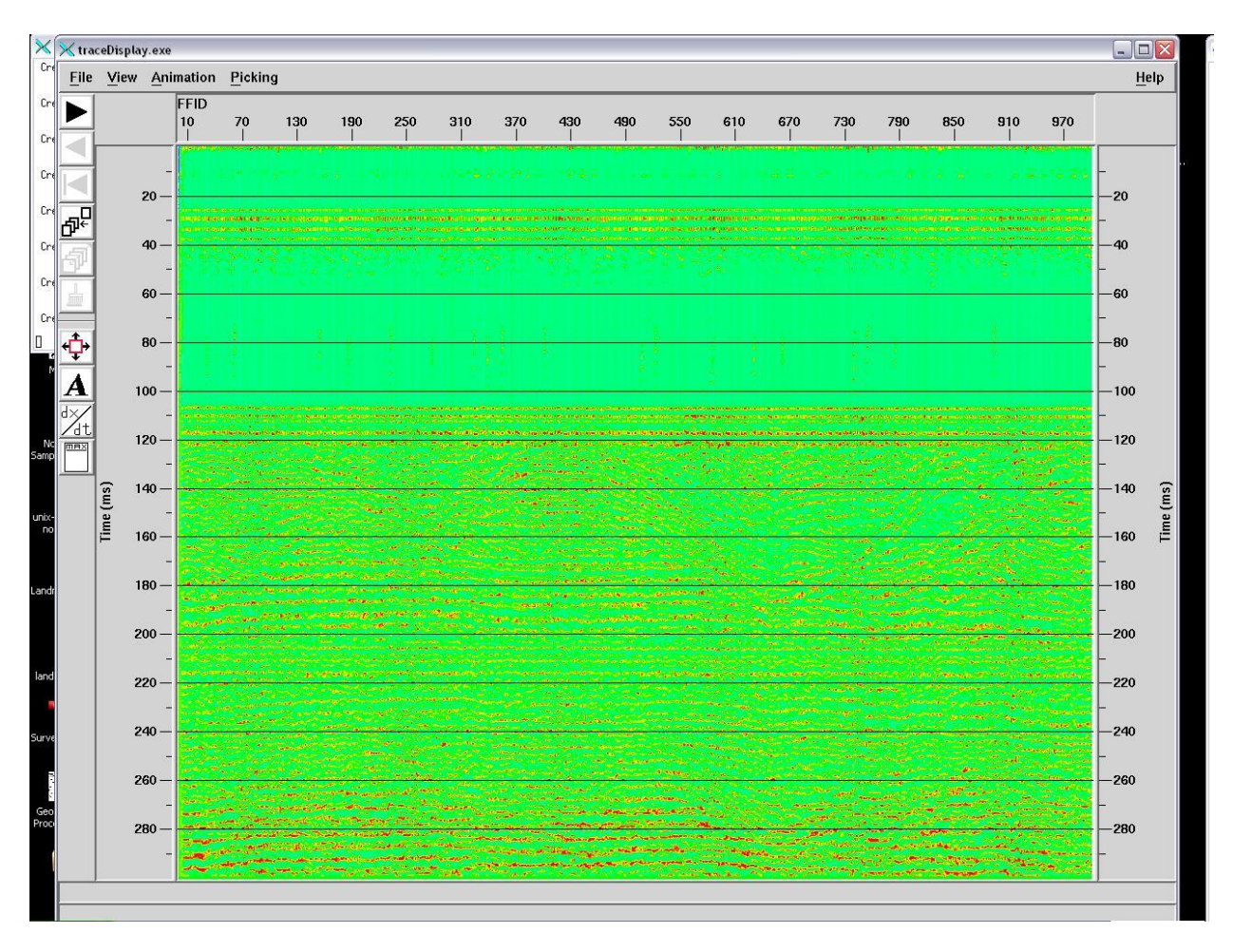

Figure 27 ProMAX trace display

Left clicking on View -> Colourmap will allow you to edit the display to show sparker-ideal colours. Click File -> Open, and then edit the Filter field to read /users/seistran/\*.rgb. Click the Filter button at the bottom of the dialogue, and then select sparker.rgb at the right. Click OK. This will change the display to black and white, mimicking the original record. Click File -> Close to exit the Colour Editor.

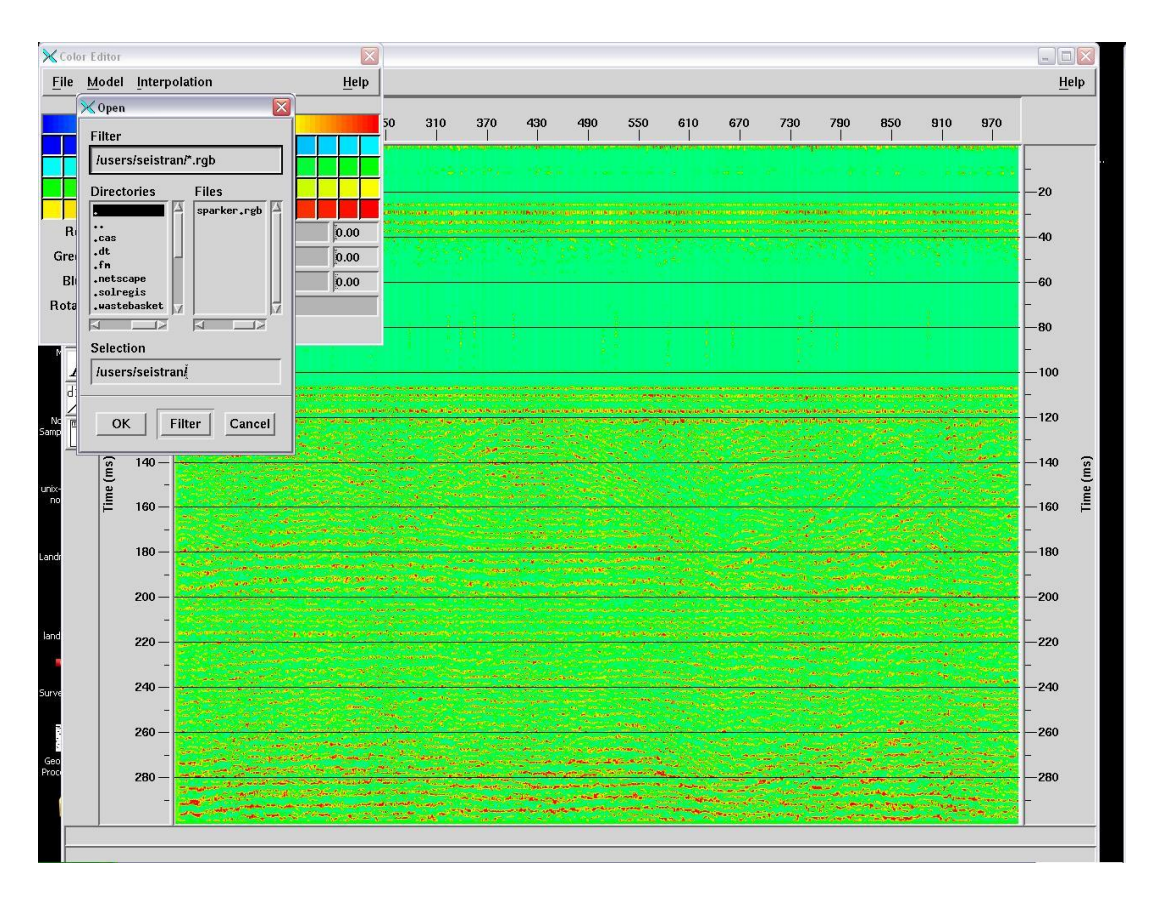

Figure 28 ProMAX changing colour ramp on display

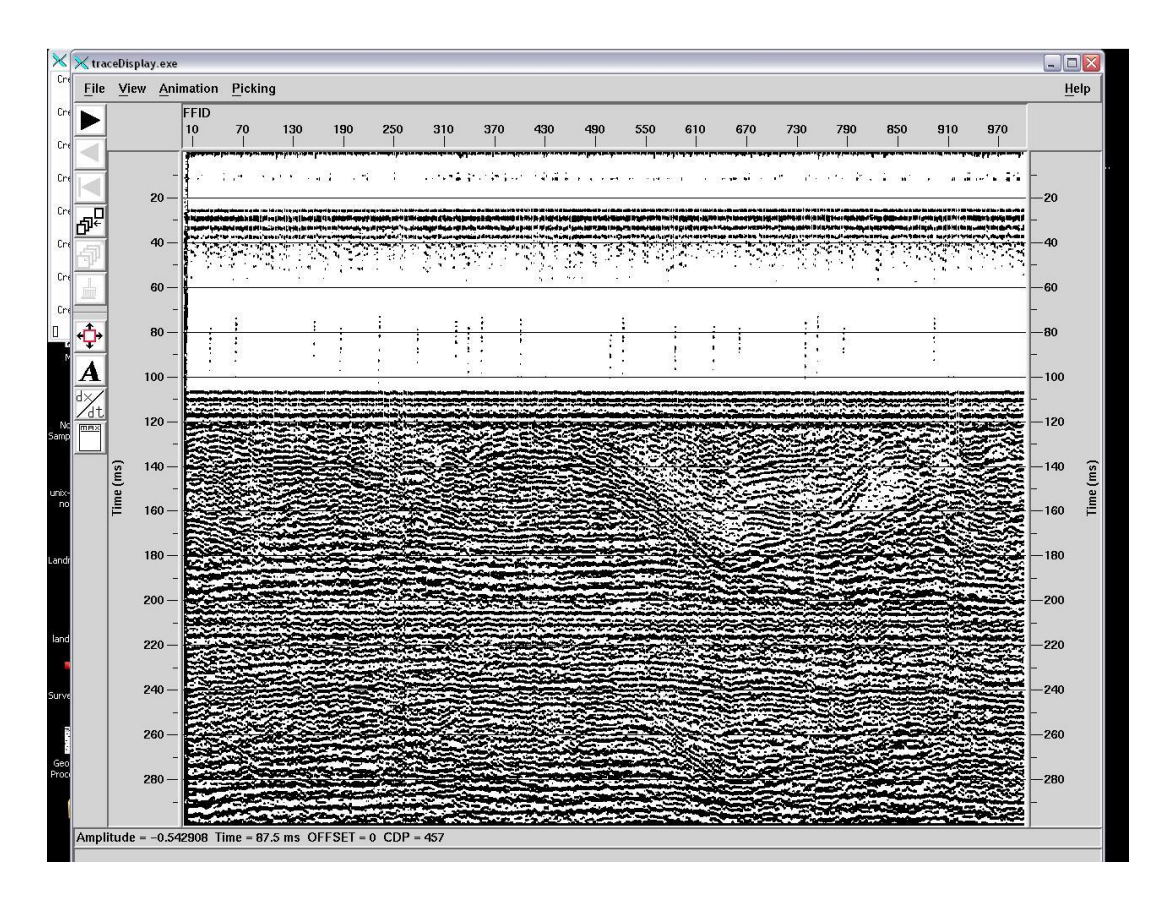

Figure 29 ProMAX display using the sparker colour ramp. The data now resemble the paper record.

Left clicking on the arrow at the top left will allow you to proceed through the display. The arrow pointing the other way that should send the view back towards the beginning doesn't work, possibly because the display is a preview generated on the fly.

To aid the independent loading of these data into the Landmark system, a table of trace number to shotpoint is required. Left click **Picking**, then **Pick Other Horizons**. Create a new table called trace by entering *trace* into the **Enter a new table name** field, then clicking **OK**.

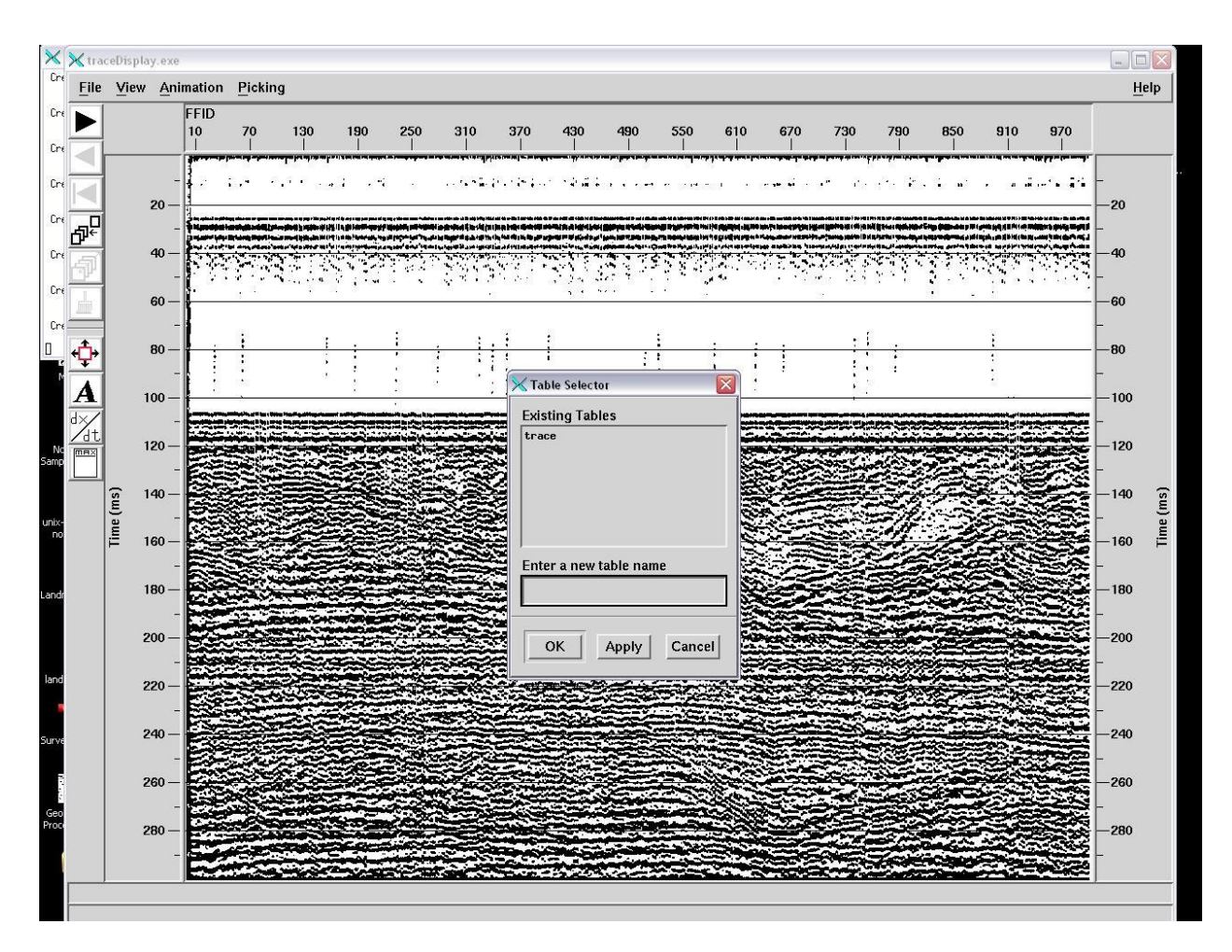

Figure 30 ProMAX display, create a trace table and digitise the fix points to generate fixtrace table.

To create the table, a node needs to be place at each fix, which serve as shotpoints. The node will then have its X coordinate logged in the table, which equals its CDP/Trace Number. Proceed through the display clicking near the top of a fix line placing nodes at each fix line. Vertical accuracy is not important, but horizontal is. Occasionally at merge seams there may be two lines for each fix - use the most vertical for placing the point.

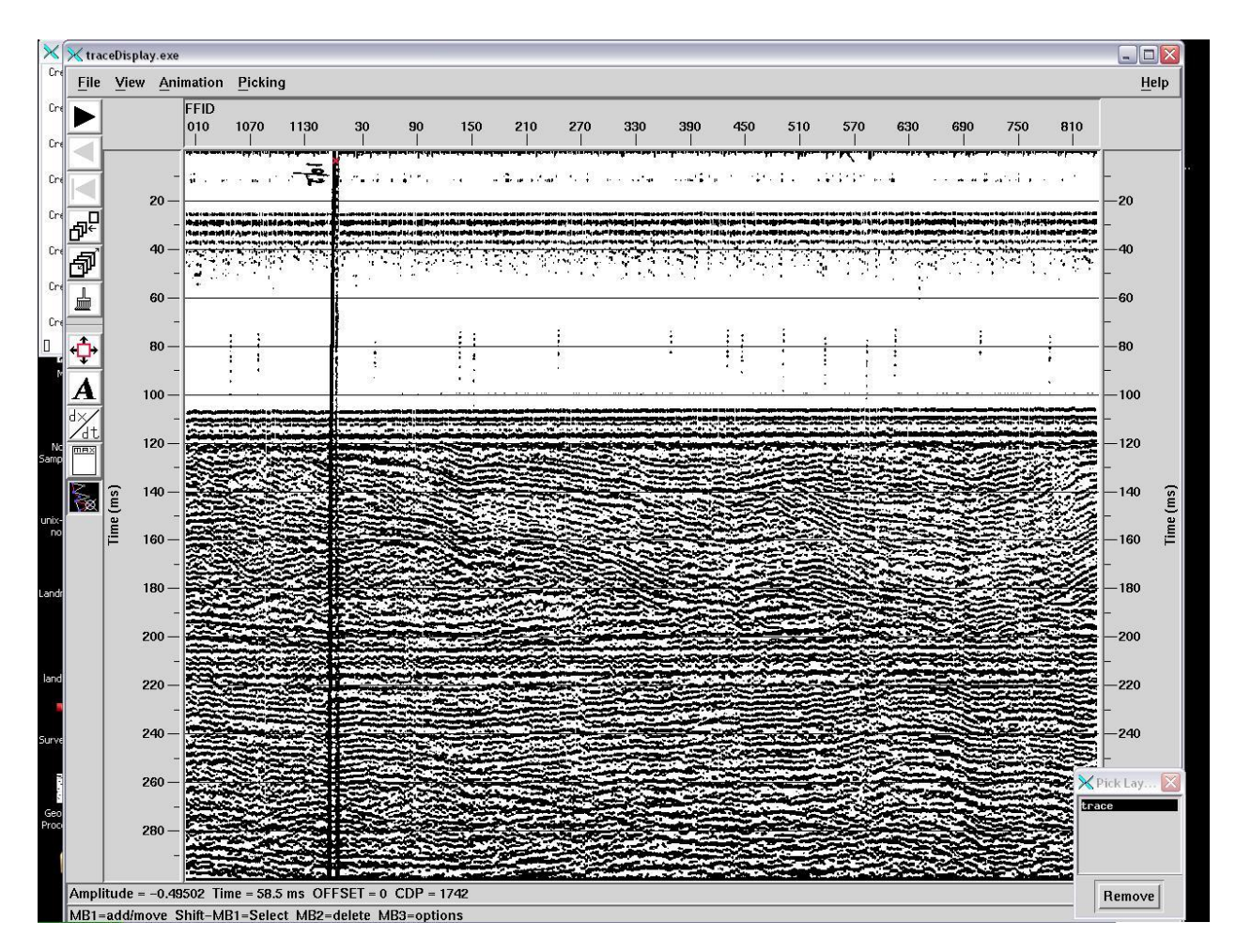

Figure 31 ProMAX display of merged file illustrating FIX uncertainty due to scanning artefacts

## 4.1.4 The 03Export Flow

## Run flow **03 Export**.

This takes the ALL\_LineXX dataset you just created and exports it to a SEG-Y file.

| Editing Flow: 03 export |                   |                   |              |           |        |         |
|-------------------------|-------------------|-------------------|--------------|-----------|--------|---------|
| Add                     | Delete            | Execute           | View         | Exit      | Data . | Input / |
| Disk Dat                | a Input <         | ALI               | Disk Data I  | nput      |        | 1       |
| SEG-Y Output            | Read data from ot | ther lines/s      | urveys?      | Yes       | No     |         |
|                         |                   | Select dataset    |              |           | ALL    | _Line10 |
|                         |                   | Propagate input f | file history |           | Yes    | No      |
|                         |                   | Trace read option | 1            |           | Get    | A11     |
|                         |                   | Read the data mul | tiple times  | ?         | Yes    | No      |
|                         |                   | Process trace hea | ders only?   |           | Yes    | No      |
|                         |                   | Override input da | ata's sample | interval? | Yes    | No      |

Figure 32 ProMAX - 03 Export flow parameterisation

Middle click on **Disk Data Input**, then left click on the **Select Dataset** field, and left click on the ALL\_LineXX dataset made previously.

Middle click on **SEG-Y Output** and then left click on the **Disk File Path Name** field.

SEG-Y outputs are currently being stored in the /data/DK21/ directory.

They are being stored under the format;

## bgs[year]-[project][equipment type]-[line number].sgy

With equipment type being a single character, e.g. 's' for sparker data, 'b' for boomer data, and 'a' for airgun data.

| AREA: sparker       |                                      |                     | mhuj            | LID : 62FEA7       |
|---------------------|--------------------------------------|---------------------|-----------------|--------------------|
| LINE: BGS1980-03-10 |                                      |                     |                 |                    |
| Editing Flow: 03 ex | port                                 |                     | ProMAX 2D Proce | esses              |
| Add Delete          | Execute View Exit                    | Data Input / Output |                 | Louis Links        |
| Disk Data Input <-  | ALL_Line10                           | Disk Data Input     | Таре            | Data Input         |
| SEG-Y Output        |                                      | SEG-Y Output        |                 | 3                  |
|                     | Type of SEG-Y                        |                     | Standard        |                    |
|                     | Type of storage to use               |                     | Disk Image      |                    |
|                     | Enter DISK file path name            |                     | /data/DK21/b    | gs1980-03s-10.sgy  |
|                     | Polarity of output data              | UNKNOWN             |                 |                    |
|                     | EBCDIC Reel Header Generation Method | od Derived from p   |                 | processing history |
|                     | Display dataset information option   |                     | None            |                    |
|                     | Job ID # for binary header           |                     | 9999            |                    |
|                     | Line # for binary header             |                     | 9999            |                    |
|                     | Desired trace format                 |                     | 2 byte Intege   | er                 |
|                     | Maximum time to output               |                     | 0.              |                    |
|                     | Remap SEGY header values?            |                     | Yes No          |                    |

Figure 33 ProMAX - 03 export SEG-Y file specification

## 4.2 EXPORTING A FIX-TRACE FILE FOR USE IN SEISWORKS

Navigate to the **Flows** window of the line just output. Left click **Tables**, and then select **Horizon Picks**. This will display all horizon pick tables for the line. The table created earlier should be listed here. Left click **Edit** and select the table **Trace** that was created in flow 02.

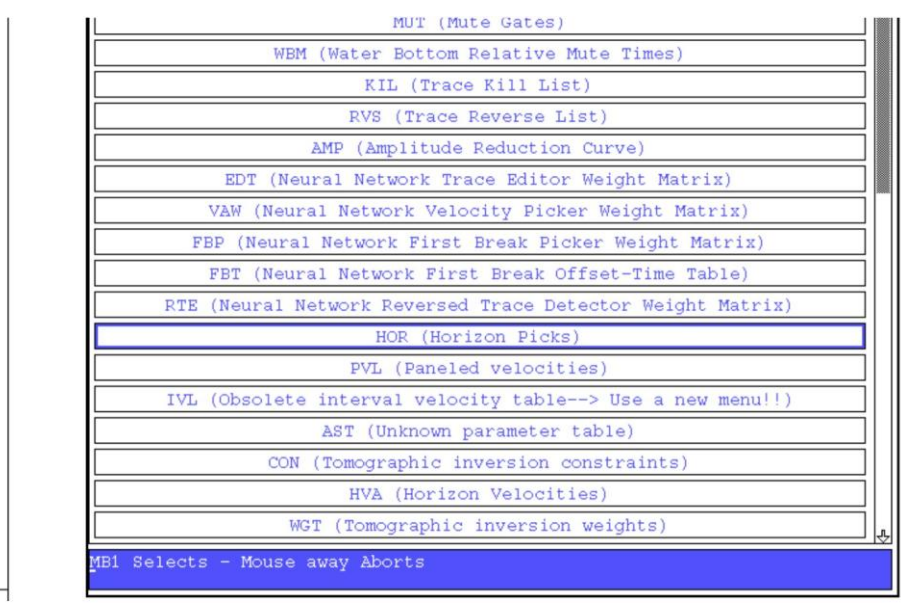

## **Figure 34 Selecting Horizon Pick tables**

Left click **Format**, and it should automatically navigate to the required location, so select the available format to show the data.

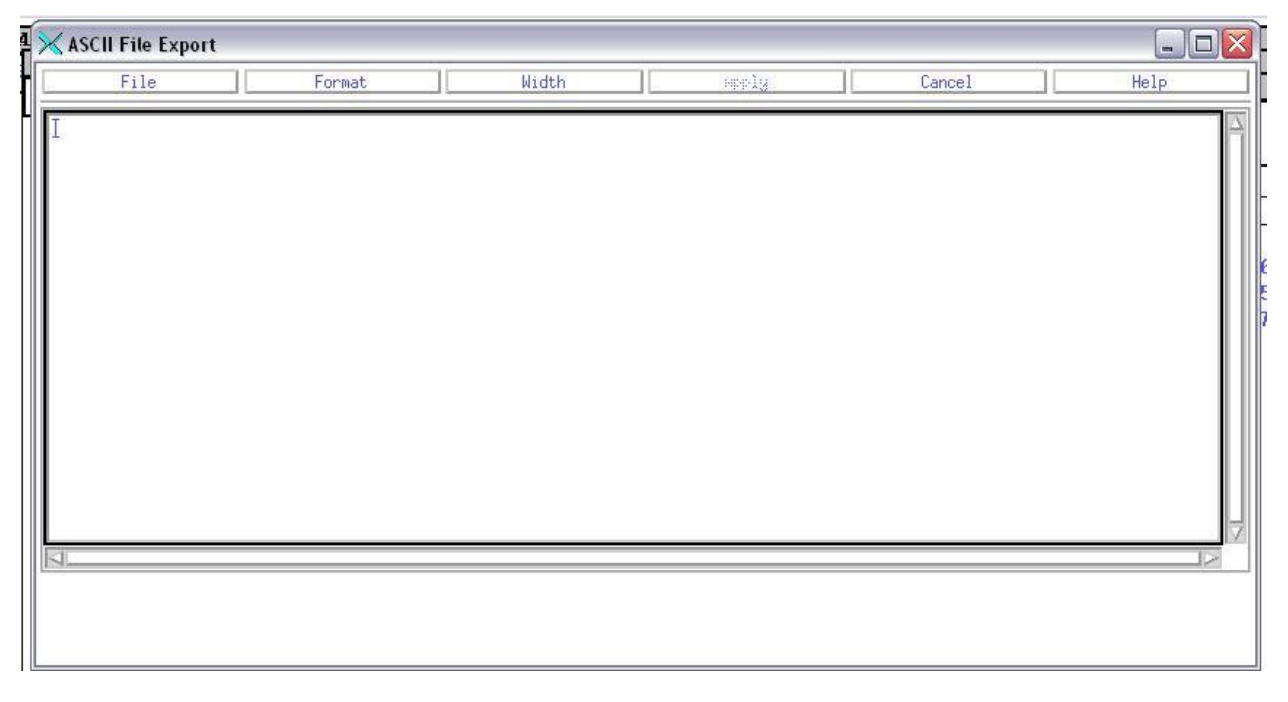

## Figure 35 Ascii File Export

Click **File** -> **Export** to export the table to a file.

| Mark Block | CDP     | X Coor  | Y Coor | OFFSET | Z   |
|------------|---------|---------|--------|--------|-----|
| 1          | 4,0     | 4.0     | 0,0    | 0,0    | 7.0 |
| 2          | 830,0   | 830,0   | 0,0    | 0.0    | 6,3 |
| 3          | 1664.0  | 1664.0  | 0.0    | 0.0    | 5.6 |
| 4          | 2500.0  | 2500.0  | 0,0    | 0.0    | 7,4 |
| 5          | 3341.0  | 3341.0  | 0.0    | 0.0    | 6.7 |
| 6          | 4175.0  | 4175.0  | 0.0    | 0.0    | 5,9 |
| 7          | 5016.0  | 5016.0  | 0,0    | 0.0    | 5,9 |
| 8          | 5849.0  | 5849,0  | 0.0    | 0,0    | 8,5 |
| 9          | 6680.0  | 6680.0  | 0,0    | 0,0    | 5.2 |
| 10         | 7518.0  | 7518.0  | 0.0    | 0.0    | 5,2 |
| 11         | 8349.0  | 8349.0  | 0.0    | 0.0    | 5.6 |
| 12         | 9182.0  | 9182.0  | 0.0    | 0.0    | 4,9 |
| 13         | 10021.0 | 10021.0 | 0.0    | 0.0    | 4.9 |
| 14         | 10852.0 | 10852.0 | 0.0    | 0.0    | 7.0 |
| 15         | 11693.0 | 11693.0 | 0.0    | 0.0    | 5,6 |
| 16         | 12532.0 | 12532.0 | 0.0    | 0,0    | 4,1 |
| 17         | 13364.0 | 13364.0 | 0.0    | 0,0    | 4,5 |

Figure 36 Parameter Table example

This will export the two columns CDP and Z to a file.

Click **OK** on the Apply Export window to export the file. This file should be a .dat using the same format as the output SEG-Y. This should be saved to the /users/seistran/ directory.

| F      | ile    | Format | Width | Apply           | Cancel           |          | Help   |
|--------|--------|--------|-------|-----------------|------------------|----------|--------|
| CI     | IP Z   |        |       |                 |                  |          |        |
| 4.     | .0 7.0 |        |       |                 |                  |          |        |
| 1664   | 0 5.5  |        |       | Column Ex       | port Definition  |          |        |
| 2500.  | 0 7.4  |        |       | / containin Ex  | port bermitter   | •        | و ب ب  |
| 3341.  | .0 6.7 |        |       | export.fmt      |                  |          |        |
| 4175,  | 0 5.9  |        |       | 2000 CONTRACTOR | 20000000000000   |          | 101000 |
| 5849   | 0 85   |        |       | Parameter       | Start Col        | Er       | nd Col |
| 6680.  | 0 5.2  |        |       | CID             | й                | No       |        |
| 7518.  | .0 5,2 |        |       | CDF             | 1 <sup>1</sup> 2 |          |        |
| 8349.  | .0 5.6 |        |       | X Coor          | N. Contraction   | Ť        |        |
| 10021  | 0 4.9  |        |       |                 | -                |          |        |
| 10852. | 0 7.0  |        |       | Y Coor          |                  | Ĩ        |        |
| 11693. | 0 5.6  |        |       |                 |                  | 16       |        |
| 12552, | 0 4.1  |        |       | OFFSET          |                  | 1        |        |
| 14200  | 0 5.2  |        |       | -               | Se a             | 1 inc    |        |
| 15031. | 0 5.6  |        |       | C               | 11               | 20       |        |
| 15870. | .0 5.6 |        |       |                 |                  |          |        |
|        |        |        |       | List            | Save Save        | To Delet | e Quit |
|        |        |        |       |                 |                  |          |        |
|        |        |        |       |                 |                  |          |        |

Figure 37 Example export definition

| Description:                                                                                                    |                               |
|----------------------------------------------------------------------------------------------------|-------------------------------|
| Export Mode:                                                                                                    |                               |
| - NA CONTRACTOR AND A STREET AND A STREET AN |                               |
| 🔷 Overwrite ALL existin                                                                                                    | g text with new export values |
| <ul> <li>♦ Overwrite ALL existing</li> <li>♦ Append all text</li> </ul>                                                                                                    | g text with new export values |

## Figure 38 Apply export dialog

On the Parameter Table – trace window, click **File** -> **Abort** to exit, and on the ASCII File Export window, click **Cancel**.

## 4.3 HORIZON TABLE EDITING WITH EXCEL

Transfer the .dat to SAN or PC local drive using FileZilla.

| Remote site: | /users/seistran                             |             |                    |
|--------------|---------------------------------------------|-------------|--------------------|
| ė (C         | j seistran                                  |             |                    |
|              | 🕜 .cas                                      |             |                    |
|              | 🕜 .dt                                       |             |                    |
|              | 🕜 .fm                                       |             |                    |
|              | 🕜 .netscape                                 |             |                    |
|              | 🕜 , solregis                                |             |                    |
|              | - 🙆 .wastebasket                            |             |                    |
|              | mimages                                     |             |                    |
|              |                                             |             |                    |
|              | Mail                                        |             |                    |
|              | nsmall                                      |             |                    |
|              | C run                                       |             |                    |
|              |                                             |             |                    |
|              | tect cerv                                   |             |                    |
|              | test_segy                                   |             |                    |
| Filename /   |                                             | Filesize    | Filetype           |
| 1980_3_5     | K_Line35_Fix132-143_BW.tif                  | 86,293,174  | Microsoft Office . |
| 1980_3_5     | K_Line35_Fix51-70_BW.tif                    | 121,080,194 | Microsoft Office . |
| 1980_3_5     | K_Line35_Fix70-93_BW.tif                    | 174,626,054 | Microsoft Office . |
| 1980_3_5     | K_Line35_Fix94-132_BW.tif                   | 268,423,862 | Microsoft Office . |
| D 1985_1_A   | irgun_Line41_1sec_B&W_TIFFGroup4_600dpi.tif | 38,693,655  | Microsoft Office . |
| D 1985_1_A   | irgun_Line41_1sec_manualB&W_300dpi.tif      | 9,835,021   | Microsoft Office . |
| 🔤 AdobeFnt   | lst                                         | 22,016      | LST File           |
| 🐻 bgs1980-3  | 3s-10-Trace.dat                             | 1,825       | DAT File           |
| 🚾 bgs1980-3  | 3s-10-Trace2.prn                            | 709         | PRN File           |
| 👼 bgs1980-3  | 3s-31-Trace.dat                             | 3,383       | DAT File           |
| 📷 bgs1980-3  | 3s-31-Trace.prn                             | 1,234       | PRN File           |
| BG51980_     | 3-12_Sparker_Fix03-04_robe.sgy              | 2,573,640   | SGY File           |
| 🔟 bgs80-03s  | i-12tracefix.dat                            | 7,749       | DAT File           |
| Core         |                                             | 13,783,024  | File               |

Figure 39 Opening FixTrace.dat file in Excel

Launch Excel and use the Open dialogue to open the .dat file. The file should be opened as 'Delimited', and then 'Space-delimited'.

|    | A      | В     | C      | D  | E |
|----|--------|-------|--------|----|---|
| 1  |        |       | i.     | i. |   |
| 2  | ProMAX | Data  | Export |    |   |
| 3  |        | 1     | 00     |    |   |
| 4  |        | CDP   | Z      |    |   |
| 5  |        |       |        |    |   |
| 6  |        | 4     | 7      |    |   |
| 7  |        | 830   | 6.3    |    |   |
| 8  |        | 1664  | 5.6    |    |   |
| 9  |        | 2500  | 7.4    |    |   |
| 10 |        | 3341  | 6.7    |    |   |
| 11 |        | 4175  | 5.9    |    |   |
| 12 |        | 5016  | 5.9    |    |   |
| 13 |        | 5849  | 8.5    |    |   |
| 14 |        | 6680  | 5.2    |    |   |
| 15 |        | 7518  | 5.2    |    |   |
| 16 |        | 8349  | 5.6    |    |   |
| 17 |        | 9182  | 4.9    |    |   |
| 18 |        | 10021 | 4.9    |    |   |
| 19 |        | 10852 | 7      |    |   |
| 20 |        | 11693 | 5.6    |    |   |
| 21 |        | 12532 | 4.1    |    |   |
| 22 |        | 13364 | 4.5    |    |   |
| 23 |        | 14200 | 5.2    |    |   |
| 24 |        | 15031 | 5.6    |    |   |
| 25 |        | 15870 | 5.6    |    |   |
| 26 |        | 16702 | 4.1    | 1  |   |
| 27 |        | 17538 | 3.8    | )  |   |
| 28 |        | 18374 | 4.1    |    |   |
| 29 |        | 19207 | 3.8    |    |   |
| 30 |        | 20045 | 4.9    |    |   |
| 31 |        | 20877 | 5.9    |    |   |
| 32 |        | 21713 | 3.4    |    |   |
| 33 |        | 22550 | 4.1    |    |   |
| 34 |        | 23386 | 3.4    | 1  |   |
| 35 |        | 24224 | 3      | ]  |   |
| 36 |        | 25058 | 3.8    |    |   |
| 37 |        | 25897 | 5.2    |    |   |
| 38 |        | 26730 | 5.2    |    |   |
| 39 |        | 27566 | 5.2    |    |   |
| 40 |        | 28409 | 6.3    |    |   |
| 41 |        | 29243 | 5.9    |    |   |
| 42 |        | 30077 | 4.5    | 1  |   |
| 43 |        | 30919 | 5.6    |    |   |
| 44 |        | 31754 | 4.1    |    |   |
| 45 |        |       |        |    |   |

#### Figure 40 Example Fix-Trace file in Excel

Rearrange the columns, insert the filename column and populate, resequence the Z column to show Shot Point numbers. The total Shot Points should equal the number of fixes you picked.

Save this file as a .prn to preserve formatting (fig. 41), this is the final table that can be used in SeisWorks or another seismic interpretation package to physically locate the line spatially in conjunction with a cruise navigation file that contains Fix, X & Y positions.

|    | A              | B     | C  |
|----|----------------|-------|----|
| 1  | FILENAME       | CDP   | SP |
| 2  | BGS1980-03s-17 | 6     | 1  |
| 3  | BGS1980-03s-17 | 669   | 2  |
| 4  | BGS1980-03s-17 | 1329  | 3  |
| 5  | BGS1980-03s-17 | 1994  | 4  |
| 6  | BGS1980-03s-17 | 2660  | 5  |
| 7  | BGS1980-03s-17 | 3323  | 6  |
| 8  | BGS1980-03s-17 | 3991  | 7  |
| 9  | BGS1980-03s-17 | 4650  | 8  |
| 10 | BGS1980-03s-17 | 5311  | 9  |
| 11 | BGS1980-03s-17 | 5980  | 10 |
| 12 | BGS1980-03s-17 | 6640  | 11 |
| 13 | BGS1980-03s-17 | 7302  | 12 |
| 14 | BGS1980-03s-17 | 7962  | 13 |
| 15 | BGS1980-03s-17 | 8621  | 14 |
| 16 | BGS1980-03s-17 | 9284  | 15 |
| 17 | BGS1980-03s-17 | 9943  | 16 |
| 18 | BGS1980-03s-17 | 10604 | 17 |
| 19 | BGS1980-03s-17 | 11259 | 18 |
| 20 | BGS1980-03s-17 | 11920 | 19 |
| 21 | BGS1980-03s-17 | 12582 | 20 |
| 22 | BGS1980-03s-17 | 13246 | 21 |
| 23 | BGS1980-03s-17 | 13909 | 22 |
| 24 | BGS1980-03s-17 | 14532 | 23 |
| 25 | BGS1980-03s-17 | 15145 | 24 |
| 26 | BGS1980-03s-17 | 15761 | 25 |
| 27 | BGS1980-03s-17 | 16373 | 26 |
| 28 | BGS1980-03s-17 | 16987 | 27 |
| 29 | BGS1980-03s-17 | 17596 | 28 |
| 30 | BGS1980-03s-17 | 18209 | 29 |
| 31 | BGS1980-03s-17 | 18823 | 30 |
| 32 | BGS1980-03s-17 | 19443 | 31 |
| 33 | BGS1980-03s-17 | 20053 | 32 |
| 34 | BGS1980-03s-17 | 20666 | 33 |
| 35 | BGS1980-03s-17 | 21280 | 34 |
| 36 | BGS1980-03s-17 | 21893 | 35 |
| 37 | BGS1980-03s-17 | 22505 | 36 |
| 38 | BGS1980-03s-17 | 23118 | 37 |
| 39 | BGS1980-03s-17 | 23731 | 38 |
| 40 | BGS1980-03s-17 | 24344 | 39 |
| 41 | BGS1980-03s-17 | 24962 | 40 |

Figure 41 Final Line, trace, fix ready for export

## 4.4 HANDLING EXTERNAL TIME DELAYS

## 4.4.1 What is an External Time Delay?

Until 1992 BGS surveys were acquired on paper records only, no digital recording was performed. Thus it was desirable to display the data utilizing the maximum area of the paper by using a narrow time window, e.g. 1 s on an airgun record. In areas of strong bathymetric variations the seabed event can appear later than this time. To ensure sub seabed data were captured it was common practice to periodically change the print delay by e.g. 100 ms. Thus the first time line is no longer 0 ms but 100 ms. This obviously introduces step changes on the physical record.

The use of a swell filter can also induce an external delay. Below is an example of a swell filter delay on the paper image.

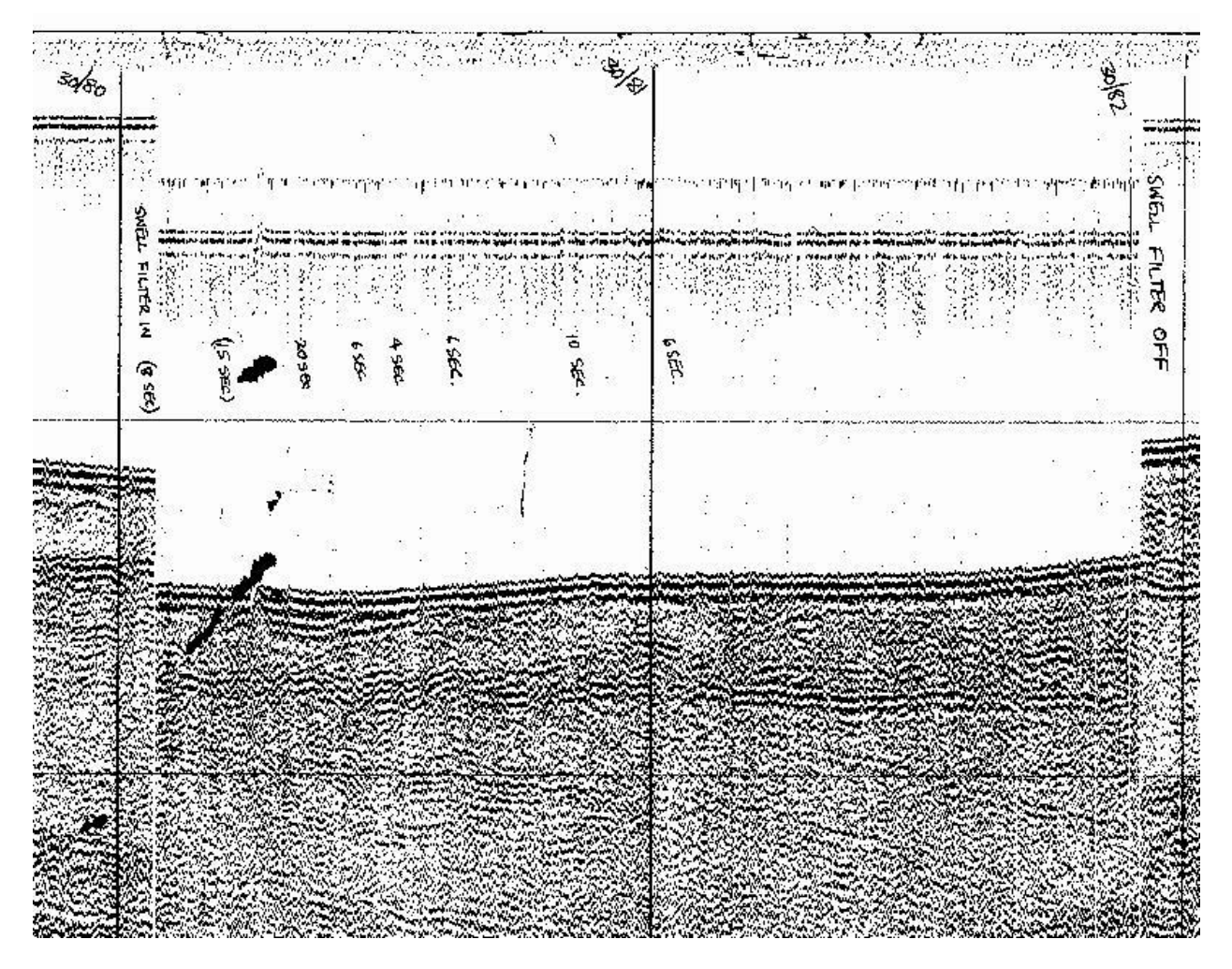

Figure 42 Example of change of external delay on digital record

For a digital record the external delays need to be removed so that all the data use the same recording datum. In areas of intense bathymetric variations this can be lengthy process. The image below shows the same section of record, but after the delay has been corrected.

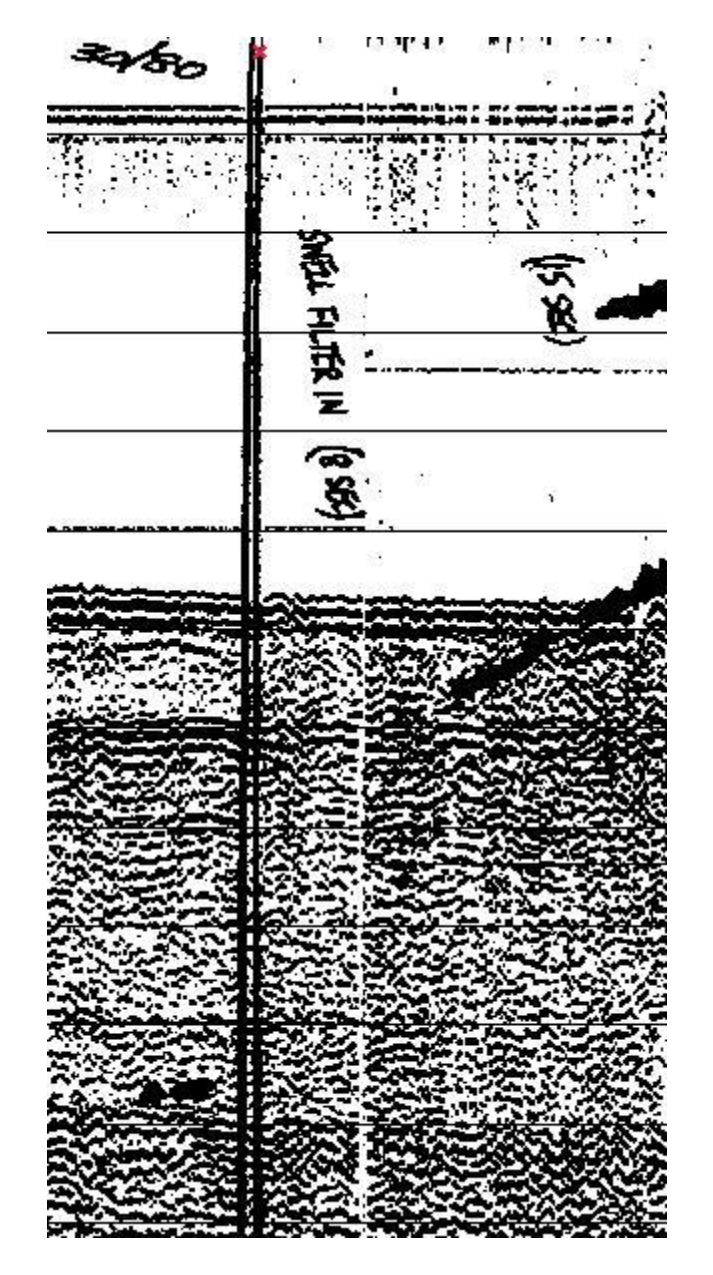

Figure 43 External delay corrected. Note the effect of scanning drift in producing the double Fix line

### 4.4.2 Identifying External Delay parameters in SeiSee

The first step in correcting a delay is identifying whether the delay is Positive or Negative. A Negative delay is where the delayed traces appear to move vertically down when compared to the rest of the data. These can occur when a swell filter is activated, or when the bathymetry shallows. A Positive delay can occur when the bathymetry deepens beyond the end sweep time.

The second step is identifying what trace range is affected, and by how long a delay. Using SeiSee, zoom in on the start of the external delay. This screenshot shows a Negative delay.

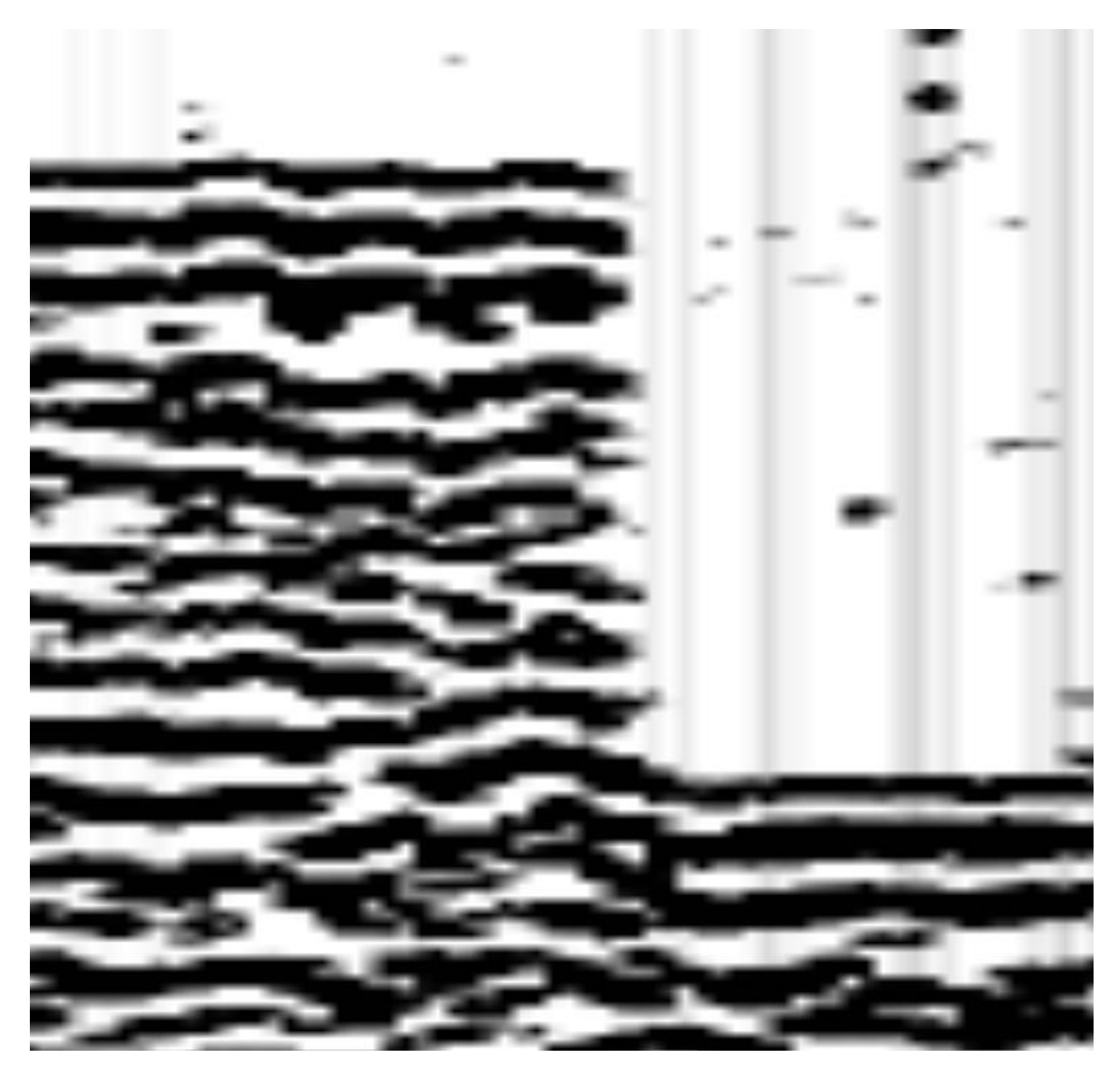

Figure 44 External delay on SeiSee display

Next, click on the record at the point of the delay. This will highlight the trace clicked on with a blue line. You may need to click further to the left or to the right to ensure you are selecting the right trace. The right trace is the one where the blue line is straight on the white parts of the non-delayed record, but shows peaks where there are black areas. See the screenshot below for an example. Displayed at the upper left in the Info box is the trace selected, in the example below this is **Trc#975**. Make a note of this trace number, as it will be used to define when to start the delay correction.

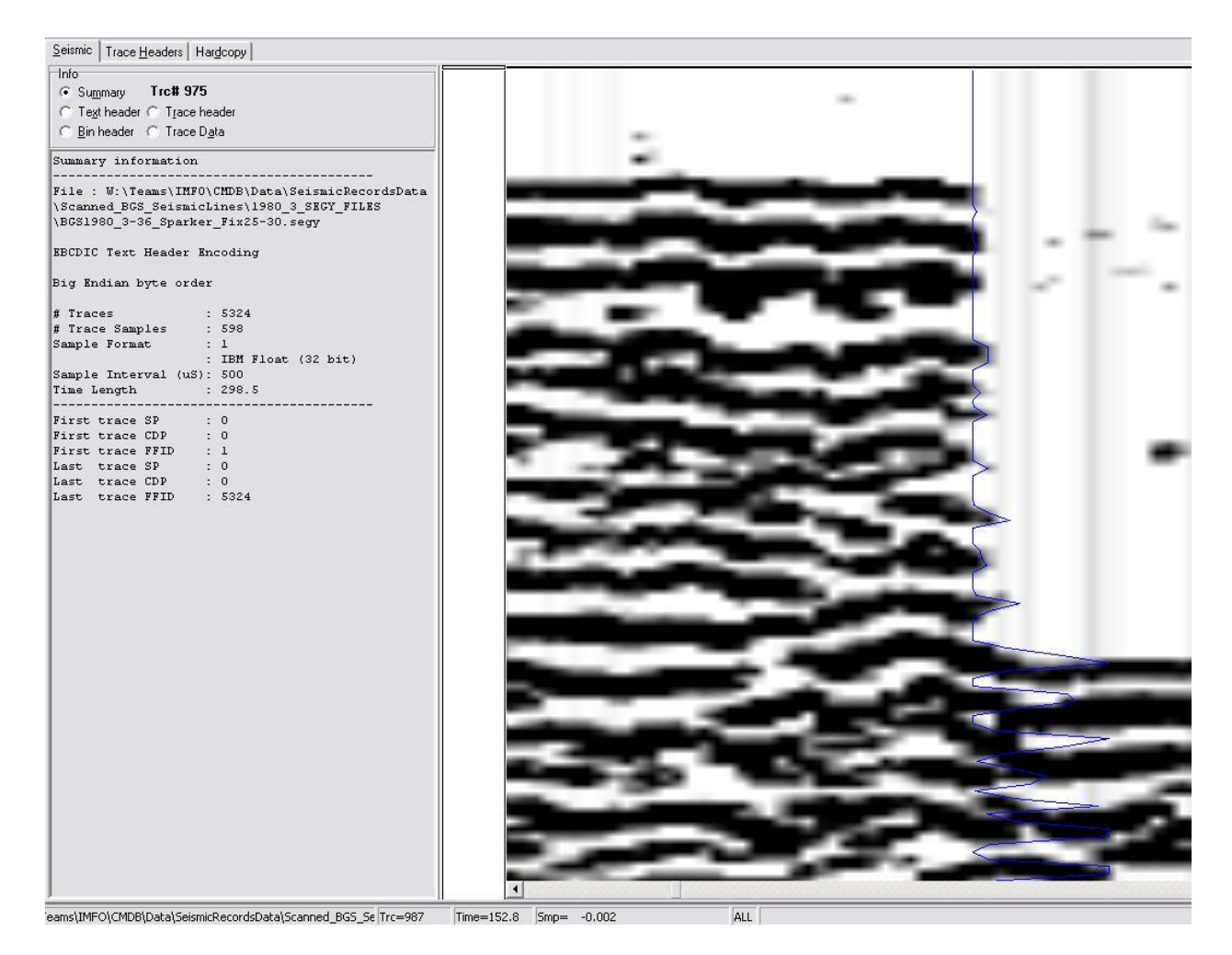

Figure 45 External delay in SeiSee display. Seismic summary

Identify a reflector that you can easily find on both sides of the delay. The seabed line is usually the best for this, as it will be the top line. Occasionally the Time 0 line is better for this purpose.

Once a suitable reflector has been identified, hover the mouse pointer over the top of it and look at the bottom middle of the SeiSee window. There is a time box that displays the time in milliseconds down the record that the mouse pointer is at. Make a note of this value.

Move the mouse pointer to hover over the same reflector on the other side of the delay. Look again at the time display, and make a note of this value also.

Subtracting the second value from the first will give you the total time adjustment of the delay. In the example above, the result of this will be a negative number; this is because the delay is a Negative one.

The final step in SeiSee is to identify the end of the delay. The process is very similar to identifying the starting trace, except that this time the blue line should not show any peaks that can be associated with reflectors in the non-delayed section. Make a note of this trace by looking in the Info box at the top left. In this example the end trace is **Trc#4730**. In some cases the delay can extend beyond the end of a SEG-Y section. In these cases the Summary information on the left will show the total number of traces in the file, **# Traces : XXXX**, the number printed here will be the final trace in the file, which will equal the end of the delay. If the delay continues on the next record that delay is treated completely independently.

#### XX/00/00; Draft 0.1

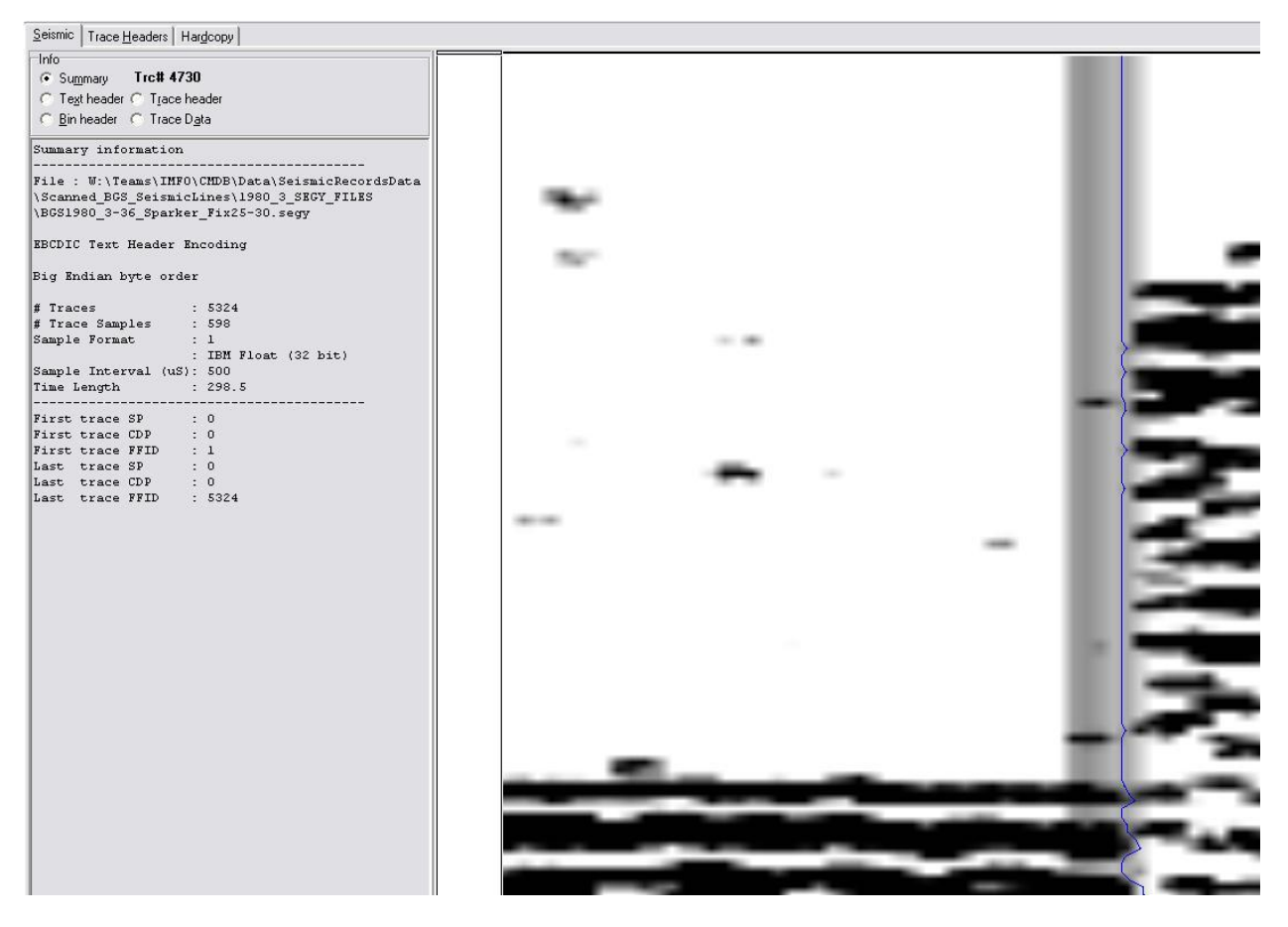

Figure 46 Identifying correct trace for the change in external delay

The values identified and noted in SeiSee can now be used in ProMAX to correct the delay.

## 4.4.3 Correcting External Delays in ProMAX

Held within the 01Load flow are the two functions, **Trace Length** and **Header Statics**, needed to correct a delay. Ordinarily these processes are greyed out, as their functions are not necessary for non-delayed data.

**Trace Length** adjusts the total time of the trace, and is used when handling Positive external delays. **Trace Length** can be left inactive if handling a Negative external delay.

If time length = 300 ms but a 50 ms Positive external delay is applied, then **Trace Length** must be increased to 350 ms, or the bottom 50 ms of data will be cut off. The field is a simple numeric value.

| REA: spark<br>LINE: BGS<br>Editing | er<br>1980-03-08<br>Flow: 01 lo | ad            |           |      |                                  |
|------------------------------------|---------------------------------|---------------|-----------|------|----------------------------------|
| Add                                | Delete                          | Execute       | View      | Exit | Data Inp                         |
| SEG-Y I<br>Trace d                 | input<br>Ic Removal             |               |           |      | Disk Dat<br>Disk Dat             |
| >Trace L                           | ength<                          |               | Trace Len | gth  | 2                                |
| >Beader                            | Statics<                        | New trace len | gth       |      | 2000.                            |
| >Disk Da<br>Trace D                | ita Output<<br>)isplay          |               |           |      | SEG-C In<br>Floppy I<br>SeisWorl |

Figure 47 Changing trace length to accommodate changing of external delay

**Header Statics** will Add or Subtract X amount of blank time to the data, specified via the **Bulk shift static** field. Using Add with a positive value will add the specified value to the top of the data, using Subtract with a negative value will remove the specified value from the top of the data. The methodology specified above should automatically furnish you with the correct value, positive or negative.

| Editing                                                   | y Flow: 01 loa                           | nd                                                              |                                                         |                     | P                                                                              |
|-----------------------------------------------------------|------------------------------------------|-----------------------------------------------------------------|---------------------------------------------------------|---------------------|--------------------------------------------------------------------------------|
| Add<br>SEG-Y<br>Trace<br>>Trace                           | Delete<br>Input<br>dc Removal<br>Length< | Execute                                                         | View                                                    | Exit                | Data Input / Output<br>Disk Data Input<br>Disk Data Insert<br>Disk Data Output |
| >Header                                                   | Statics<                                 |                                                                 | H                                                       | leader Stati        | cs '                                                                           |
| Trace Equalization<br>>Disk Data Output<<br>Trace Display |                                          | Bulk shift st<br>What about pr<br>Apply how man<br>HOW to apply | atic<br>evious static<br>y static head<br>header static | es?<br>Mer entries? | 0.<br>Add to previous static:<br>0<br>Add                                      |

## Figure 48 Applying header statics to correct for external delay.

If for example you have a SEG-Y section that contains non-delayed data and delayed data, then you have two datasets to make from the same **SEG-Y Input**. To specify what range of traces need to be corrected; we edit the parameters of **SEG-Y Input**.

## 4.4.3.1 LOADING NON-DELAYED DATA SECTIONS

Set the **Input PRIMARY selection choice** field under **SEG-Y Input** to Trc. Seq. No., and input the trace range. From the template this field should be set to Input All, click on this to change it. Setting this field to Trc. Seq. No. will display another field below it displaying usually 1-100/. Click on this to edit the field to read the trace range of the first dataset section. Taking the example above the field value would be 1-975/. This section does not need any delay correction, so **Trace Length** and **Header Statics** are left inactive. In **Disk Date Output** a dataset suffixed with "\_1" should be made for this section. Execute the flow to create the first section.

## 4.4.3.2 LOADING DELAYED DATA SECTIONS

The second section does require delay correction. The trace range under **SEG-Y Input** should be set to the second section, in the example this would be 975-4730/. **Trace Length** and **Header Statics** should be active if the delay is Positive, or if as in the example the delay is Negative only **Header Statics** should be active. Populate the **Bulk shift static** field with the time value of the

delay, remembering to ensure the value polarity matches that of the delay; i.e. negative if the delay is Negative. Set **HOW to apply header statics** to Add if the delay is Positive, or Subtract if the delay is Negative by clicking on the field. In **Disk Date Output** a dataset suffixed with "\_2" should be made for this section. Execute the flow to create the second section.

Continue until the entire section has been loaded into as many dataset parts as necessary. These dataset parts are treated in exactly the same way as datasets that have no delays.

## Appendix 1 Using SeiSee

Sparker SEG-Y output using the technique above require header correction. This is because Seistrans does not correctly write non-integer values, and so whilst Sample Step (ms) is defined as 0.5, it is written as 0 in the output file. To correct this, SeiSee is used.

Launch FileZilla and connect to MHUJ using seistran logon.

Navigate to directory /users/seistran/segy.

Transfer .segy files output to a location on the SAN. [specify location]

Launch SeiSee, and open the SEG-Y to be corrected.

SeiSee will open this file in Recovery mode, as seen in the image below. This mode allows the binary or text headers to be corrected.

| 🚬 C: \D  | ocuments and Settings\robe\Desktop\BGS1980_3-10_Spa                                                                                                    | arker_Fix17-20.segy(Invalid                       | File Format – Recovery mode)                                                                                                    |
|----------|----------------------------------------------------------------------------------------------------|---------------------------------------------------|----------------------------------------------------------------------------------------------------|
| File Vie | w Processing Help                                                                                                    |                                                   |                                                                                                    |
|          | Display Mode       Wiggle Fill       Colors       Scale         Wiggle                                                                                                    | 29.364 trc/<br>19.6193 cm.<br>10 =<br>1.024e+06 = | cm Direction Processing<br>(sec C Reversed □ Filter<br>□ Unit C Reversed □ Filter<br>□ Unit C Reversed □ Filter<br>□ Unit C Reversed □ Mage |
|          | Seismic       Trace Headers       Hardcopy         Info       Info       Info         Image: Summary       Trc# N/A         Image: Trigger header       Tigger header         Image: Bin header       Image: Trace Data                                                                                                 |                                                   |                                                                                                    |
| • +      | Recovery Mode                                                                                                    |                                                   |                                                                                                    |
| C I      | Edit Binary and/or Text Headers<br>to fix the Problem                                                                                                    |                                                   |                                                                                                    |
|          | Summary information<br>File : C:\Documents and Settings\robe\Desktop<br>\BGS1980_3-10_Sparker_Fix17-20.segy<br>EBCDIC Text Header Encoding<br>Big Endian byte order<br># Traces : 0<br># Traces : 0<br># Trace Samples : 599<br>Sample Format : 1<br>: IEM Float (32 bit)<br>Sample Interval (uS): 0<br>Time Length : 0 |                                                   |                                                                                                    |

To correct the bin header issue, click on the Bin header radio button in SeiSee.

Place a check in the Allow to edit all items box. This highlights three rows. The top row will read 0 for sample interval in microseconds. This value needs to be edited to read 500.

As soon as you edit a value, the Reset and Update buttons appear. Click Update to finalise the edit to the header.

Info C Summary Trc# N/A C Reset C Text header C Trace header 🖲 Bin header 🕜 Trace Data Dpdate **Recovery Mode** Big Endian C Little Endian Allow to edit all items (Can be dangerous) Value Description Bytes Job identification number 1-4 1 5-8 1 \* Line number 1 \* Reel number 9-12 0 \* # data traces per record 13-14 0 \* # aux\_traces per record 15-16 50 0 Sample interval (microseconds) for field 19-20 599 0 Number samples per data trace for field 23-24 1 0 \* CDP fold 27-28 0 29-30 \* Trace sorting code 01 00

SeiSee will need to be restarted now to display the record.

SeiSee can now display the record, allowing you if necessary to calculate the trace numbers and time variance of any external delays present.

This record is now ready to be processed in ProMAX.

## References

British Geological Survey holds most of the references listed below, and copies may be obtained via the library service subject to copyright legislation (contact libuser@bgs.ac.uk for details). The library catalogue is available at: <u>http://geolib.bgs.ac.uk</u>.

MARINE GEOPHYSICAL DATA - DIGITAL CAPTURE OF PAPER RECORDS, BRITISH GEOLOGICAL SURVEY. 2010. IR/10/078 (Edinburgh: British Geological Survey.)